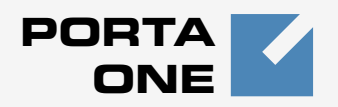

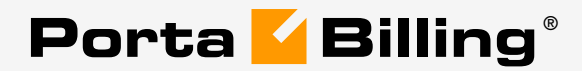

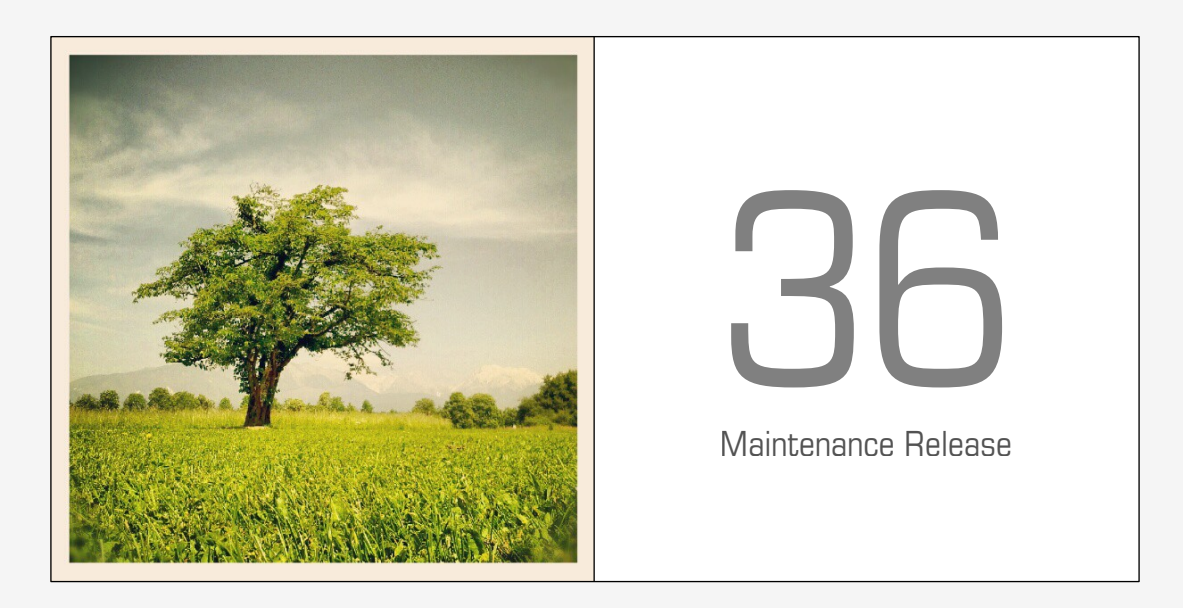

# **Customer Self-care Interface**

www.portaone.com

### **Copyright Notice & Disclaimers**

Copyright © 2000-2013 PortaOne, Inc. All rights reserved

#### PortaSwitch® Customer self-care interface, November 2013

Please address your comments and suggestions to: Sales Department, PortaOne, Inc. Suite #408, 2963 Glen Drive, Coquitlam BC V3B 2P7 Canada.

Changes may be made periodically to the information in this publication. The changes will be incorporated in new editions of the guide. The software described in this document is furnished under a license agreement, and may be used or copied only in accordance with the terms thereof. It is against the law to copy the software on any other medium, except as specifically provided in the license agreement. The licensee may make one copy of the software for backup purposes. No part of this publication may be reproduced, stored in a retrieval system, or transmitted in any form or by any means, electronic, mechanical, photocopied, recorded or otherwise, without the prior written permission of PortaOne, Inc.

The software license and limited warranty for the accompanying products are set forth in the information packet supplied with the product, and are incorporated herein by this reference. If you cannot locate the software license, contact your PortaOne representative for a copy.

All product names mentioned in this manual are for identification purposes only, and are either trademarks or registered trademarks of their respective owners.

#### **Table of Contents**

|    | Preface                                                                  | . 4                  |
|----|--------------------------------------------------------------------------|----------------------|
|    | Hardware and Software Requirements                                       | 5                    |
| 1. | Introduction                                                             | 6                    |
|    | Login to the Customer Self-care Interface                                | 7<br>.7              |
|    | Common Features                                                          | 8                    |
| 2. | Web Interface                                                            | 9                    |
|    | Dashboard<br>My Profile tab<br>IP Centrex tab<br>Billing Information tab | 10<br>10<br>11<br>31 |
| 3. | How to                                                                   | 0                    |
|    | define a time period using the wizard?                                   | 11                   |

# Preface

This document provides a general overview of the Customer self-care interface.

#### Where to get the latest version of this guide

The hard copy of this guide is updated upon major releases only, and does not always contain the latest material on enhancements that occur inbetween minor releases. The online copy of this guide is always up to date, and integrates the latest changes to the product. You can access the latest copy of this guide at: www.portaone.com/support/documentation/.

## Conventions

This publication uses the following conventions:

• Commands and keywords are given in **boldface** 

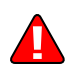

**Exclamation mark** draws your attention to important information or actions.

**NOTE:** Notes contain helpful suggestions about or references to materials not contained in this manual.

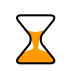

**Timesaver** means that you can save time by taking the action described here.

Tips provide information that might help you solve a problem.

# **Trademarks and Copyrights**

PortaBilling®, PortaSIP®, PortaUM® and PortaSwitch® are registered trademarks of PortaOne, Inc.

# **Hardware and Software Requirements**

# **Client System Recommendations**

- OS: Windows XP, Vista or 7, UNIX or Mac OS X
- Web browser: Internet Explorer 8.0 (or higher), Mozilla Firefox 3.6 (or higher)
- JavaScript and cookies enabled in web browser
- Display settings:
  - o Minimum screen resolution: 1024 x 768

# **1** Introduction

# Login to the Customer Self-care Interface

Your ITSP will provide you with a URL and credentials for logging in to the Customer self-care portal upon subscribing to their services.

# **Overview**

The Customer self-care interface was designed for end-users to access their profile data, check billing information, download invoices and, most importantly, manage their IP Centrex settings. The front-end design offers simple and intuitive navigation. This includes an easy-to-use structure of menus and controls, graphic icons and improved presentation of information.

For your convenience, the customer self-care interface is divided into four tabbed sections:

- Dashboard (your home page)
- My Profile
- IP Centrex
- Billing Information

| ance: 62.35 US         | D          |            |           |                   |           | Credit | Limit: 100.00 USD | en - English                             | *       | EasyCall Ltd. ( Login: john_easycall ) | 📄 Lo |
|------------------------|------------|------------|-----------|-------------------|-----------|--------|-------------------|------------------------------------------|---------|----------------------------------------|------|
| Dashboard              | hboard     | My Profile | )(        | र्द्धे IP Centrex |           | Billin | g Information     |                                          |         |                                        |      |
| Recent Calls           |            |            |           |                   |           |        | Brief Billing In  | formation                                |         |                                        |      |
| Date/Time              | Account ID | From       | То        | Duration          | Cost, USD | P      | Balanc            | · 0                                      |         | 62 35 USD                              |      |
| 2012-10-31<br>12:19:09 | 000999111  | 000999113  | 000999111 | 0:32              | 0.00      |        | Credit            | Limit                                    |         | 100.00 USD                             |      |
| 2012-10-31<br>12:19:09 | 000999113  | 000999113  | 000999111 | 0:32              | 0.00      |        | Contact Infor     | mation                                   |         |                                        |      |
| 2012-10-31<br>12:05:44 | 000999111  | 000999111  | 000999113 | 0:09              | 0.00      |        | Contact           | John Alex Doe                            |         |                                        |      |
| 2012-10-31<br>12:05:44 | 000999113  | 000999111  | 000999113 | 0:09              | 0.00      |        | Address<br>Email  | Suite 408, 2963 Gle<br>john@easycall.com | n Drive |                                        |      |
| 2012-10-31<br>12:05:35 | 000999113  | 000999111  | 000999113 | 0:00              | 0.00      |        |                   |                                          |         |                                        |      |
| 2012-10-31<br>10:59:46 | 000999113  | 000999111  | 000999113 | 0:05              | 0.00      |        |                   |                                          |         |                                        |      |
| 2012-10-31<br>10:59:46 | 000999111  | 000999111  | 000999113 | 0:05              | 0.00      |        |                   |                                          |         |                                        |      |
| 2012-10-31<br>10:59:40 | 000999113  | 000999111  | 000999113 | 0:00              | 0.00      |        |                   |                                          |         |                                        |      |
| 2012-10-31<br>10:57:55 | 000999111  | 000999111  | 000999113 | 0:07              | 0.00      |        |                   |                                          |         |                                        |      |
| 2012-10-31<br>10:57:55 | 000999113  | 000999111  | 000999113 | 0:07              | 0.00      |        |                   |                                          |         |                                        |      |
| 2012-10-31<br>10:57:45 | 000999113  | 000999111  | 000999113 | 0:00              | 0.00      |        |                   |                                          |         |                                        |      |
| 2012-10-31<br>10:56:19 | 000999113  | 000999111  | 000999113 | 0:00              | 0.00      |        |                   |                                          |         |                                        |      |
| 2012-10-31<br>10:56:19 | 000999111  | 000999111  | 000999113 | 0:00              | 0.00      |        |                   |                                          |         |                                        |      |
| 2012-10-31<br>10:55:20 | 000999111  | 000999111  | 000999113 | 0:00              | 0.00      |        |                   |                                          |         |                                        |      |
| 2012-10-31             | 000999113  | 000999111  | 000999113 | 0:00              | 0.00      |        |                   |                                          |         |                                        |      |

At the top of the interface you can always view billing information such as your balance, credit limit, etc.

# **Common Features**

Most of the data on the self-care portal is formatted like a page and sorted into columns. You can go to the next page or the previous page, jump to

the first or last page, or use the **Refresh** icon to update any of the pages. You can also change the number of columns and sort them in ascending or descending order by clicking your mouse on the name field of any of these columns. If you point your mouse at the name field you will see a triangle; click on it and a drop-down menu will appear. You can choose how to sort your data and add or remove columns by ticking or unticking items in the drop-down menu:

|                                  |       |           | C                | ustomer Self-Care Po               | rtal                                                                                   |                       |  |  |  |  |
|----------------------------------|-------|-----------|------------------|------------------------------------|----------------------------------------------------------------------------------------|-----------------------|--|--|--|--|
| Available Funds: 128.41 USD      |       |           |                  | Web Interface Langu                | Web Interface Language: en - English 🛛 🖌 EasyCall Ltd. ( Login: john_easycall ) 🔓 Logo |                       |  |  |  |  |
| 🔝 Dashboard 🦀 My Prof            | ile   | ξŏ        | IP Centrex       | Biling Information                 |                                                                                        |                       |  |  |  |  |
| Extensions                       |       |           |                  |                                    |                                                                                        |                       |  |  |  |  |
|                                  | Edit  | Confi     | Extension Number | <ul> <li>Extension Name</li> </ul> | Assigned To Phone Line Contact Name                                                    | IP Phone Model Delete |  |  |  |  |
| र्द्धेः General                  |       | 1         | 511              | 2↓ Sort Ascending                  | 16045550001                                                                            | Yealink SIP-T20P 🗙    |  |  |  |  |
| NNN Extensions                   |       | 1         | 512              | Z Sort Descending                  | 16045550002                                                                            | Yealink SIP-T22P 🗙    |  |  |  |  |
| Phone Lines     External Numbers |       | 1         | 513              |                                    |                                                                                        | Yealink SIP-T22P 🗙    |  |  |  |  |
| Manual Abbreviated Dialing       | -     |           |                  | Columns 🕨                          | V Edit                                                                                 |                       |  |  |  |  |
| Dialing Rules                    |       |           |                  |                                    | Configure                                                                              |                       |  |  |  |  |
| ▷ 🔊 Incoming Calls               |       |           |                  |                                    | Extension Number                                                                       |                       |  |  |  |  |
| Outgoing Calls                   |       |           |                  |                                    | Extension Name                                                                         |                       |  |  |  |  |
| As Identity                      |       |           |                  |                                    | Assigned To Phone Line                                                                 |                       |  |  |  |  |
| Music On Hold                    |       |           |                  |                                    | Contact Name                                                                           |                       |  |  |  |  |
|                                  |       |           |                  |                                    | IP Phone Model                                                                         |                       |  |  |  |  |
|                                  |       |           |                  |                                    | ☑ Delete                                                                               |                       |  |  |  |  |
|                                  |       |           |                  |                                    |                                                                                        |                       |  |  |  |  |
|                                  |       |           |                  |                                    |                                                                                        |                       |  |  |  |  |
|                                  |       |           |                  |                                    |                                                                                        |                       |  |  |  |  |
|                                  |       |           |                  |                                    |                                                                                        |                       |  |  |  |  |
|                                  |       |           |                  |                                    |                                                                                        |                       |  |  |  |  |
|                                  | O Add | Extension | A Page           | 1 of 🕨 🕅 🖓                         |                                                                                        | 1-3 of 3              |  |  |  |  |
|                                  | 07400 | 2         |                  |                                    |                                                                                        | 1.0010                |  |  |  |  |

#### **Action Buttons**

The top right hand side of the interface provides you with the following information and actions:

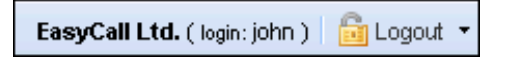

- 1. Your ID and a login name that was used to log in.
- 2. The **Logout** button that terminates your current session on the web interface. Also, you can change your password here if necessary.

In order for changes to take effect when adding / editing information, you need to click the **Save** icon on the appropriate page. If you do not want to save the information entered – just press **Cancel**.

# **2** Web Interface

# Dashboard

Your home page is organized like a dashboard so that you can easily view the most important information separated by category into different windows. In addition, these windows can be moved around, rearranged or minimized as you wish.

You will see three information windows on the Dashboard:

|                        |            |            |           |            | Custo     | omer Se                                                                     | If-Care Portal                  |                                     |            |  |  |  |  |  |
|------------------------|------------|------------|-----------|------------|-----------|-----------------------------------------------------------------------------|---------------------------------|-------------------------------------|------------|--|--|--|--|--|
| lance: 62.35 US        | D          |            |           |            |           | Credit Limit: 100.00 USD en - English KasyCall Ltd. (Login: john_easycall ) |                                 |                                     |            |  |  |  |  |  |
| Dashboard              | 2          | My Profile | 8         | IP Centrex |           | 🗄 Billin                                                                    | Information                     |                                     |            |  |  |  |  |  |
| 5 🛱 Das                | hboard     |            |           |            |           |                                                                             |                                 |                                     |            |  |  |  |  |  |
| Recent Calls           |            |            |           |            |           |                                                                             | Brief Billing Informat          | tion                                |            |  |  |  |  |  |
| Date/Time              | Account ID | From       | То        | Duration   | Cost, USD | P                                                                           | Balance                         |                                     | 62.35 USD  |  |  |  |  |  |
| 2012-10-31<br>12:19:09 | 000999111  | 000999113  | 000999111 | 0:32       | 0.00      |                                                                             | Credit Limit                    |                                     | 100.00 USD |  |  |  |  |  |
| 2012-10-31<br>12:19:09 | 000999113  | 000999113  | 000999111 | 0:32       | 0.00      |                                                                             | Contact Information             | 1                                   |            |  |  |  |  |  |
| 2012-10-31<br>12:05:44 | 000999111  | 000999111  | 000999113 | 0:09       | 0.00      |                                                                             | Contact John Al                 | lex Doe                             |            |  |  |  |  |  |
| 2012-10-31<br>12:05:44 | 000999113  | 000999111  | 000999113 | 0:09       | 0.00      |                                                                             | Address Suite 4<br>Email john@e | 08, 2963 Glen Drive<br>easycall.com |            |  |  |  |  |  |
| 2012-10-31<br>12:05:35 | 000999113  | 000999111  | 000999113 | 0:00       | 0.00      |                                                                             |                                 |                                     |            |  |  |  |  |  |
| 2012-10-31<br>10:59:46 | 000999113  | 000999111  | 000999113 | 0:05       | 0.00      |                                                                             |                                 |                                     |            |  |  |  |  |  |
| 2012-10-31<br>10:59:46 | 000999111  | 000999111  | 000999113 | 0:05       | 0.00      |                                                                             |                                 |                                     |            |  |  |  |  |  |
| 2012-10-31<br>10:59:40 | 000999113  | 000999111  | 000999113 | 0:00       | 0.00      |                                                                             |                                 |                                     |            |  |  |  |  |  |
| 2012-10-31<br>10:57:55 | 000999111  | 000999111  | 000999113 | 0:07       | 0.00      |                                                                             |                                 |                                     |            |  |  |  |  |  |
| 2012-10-31<br>10:57:55 | 000999113  | 000999111  | 000999113 | 0:07       | 0.00      |                                                                             |                                 |                                     |            |  |  |  |  |  |
| 2012-10-31<br>10:57:45 | 000999113  | 000999111  | 000999113 | 0:00       | 0.00      |                                                                             |                                 |                                     |            |  |  |  |  |  |
| 2012-10-31<br>10:56:19 | 000999113  | 000999111  | 000999113 | 0:00       | 0.00      |                                                                             |                                 |                                     |            |  |  |  |  |  |
| 2012-10-31<br>10:56:19 | 000999111  | 000999111  | 000999113 | 0:00       | 0.00      |                                                                             |                                 |                                     |            |  |  |  |  |  |
| 2012-10-31<br>10:55:20 | 000999111  | 000999111  | 000999113 | 0:00       | 0.00      |                                                                             |                                 |                                     |            |  |  |  |  |  |
| 2012 10 31             |            | 000000111  | 000000112 | 0.00       | 0.00      |                                                                             |                                 |                                     |            |  |  |  |  |  |

| Column        | Description                                             |
|---------------|---------------------------------------------------------|
| Contact       | Here you can view your contact info such as address,    |
| Information   | email, etc.                                             |
| Brief Billing | This reflects thumbnail billing information such as     |
| Information   | your current balance and credit limit.                  |
| Recent Calls  | This table lists the most recent calls and call details |
|               | generated by your phone lines (account IDs on the       |
|               | web interface).                                         |

# **My Profile tab**

The **My Profile** tab allows you to view and change your personal (or your company's) details such as contact information, personal info, password, etc.:

|                     |                                                                                                    |              |              |             | Customer Self      | -Care Portal    |                 |                 |   |                               |            |
|---------------------|----------------------------------------------------------------------------------------------------|--------------|--------------|-------------|--------------------|-----------------|-----------------|-----------------|---|-------------------------------|------------|
| Balance: 133.46 USD |                                                                                                    |              |              |             |                    | Credit Lim      | nit: 1000.00 US | SD en - English | ~ | EasyCall Ltd. ( Login: john ) | 🔒 Logout 👻 |
| (함) Dashboard       | 🐣 My Profi                                                                                                    | ile          | 🔯 IP Centrex |             | Biling Information |                 |                 |                 |   |                               |            |
| General             |                                                                                                    |              |              |             |                    |                 |                 |                 |   |                               |            |
|                     | ~                                                                                                    | Personal Inf | ormation     |             |                    | Contact Informa | tion            |                 |   |                               | ^          |
| General             |                                                                                                    | Company I    | Name Eas     | yCall Ltd   |                    | Contact         | Joh             | n               |   |                               |            |
| Settings            | ee: 133.46 USD<br>ehboard   Hy Profile  General  Compa Compa Compa Mr./Ms First Ni M.I. Last Ni Address Address Address Countr |              | Mr.          |             |                    | Phone           | 555             | -555-555        |   |                               |            |
| 🔑 Change Password   |                                                                                                    | First Name   | Joh          | n           |                    | Fax             |                 |                 |   |                               |            |
|                     |                                                                                                    | M.I.         | Ale          | x           |                    | Alt. Phone      |                 |                 |   |                               |            |
|                     |                                                                                                    | Last Name    | Do           | e           |                    | Alt. Contact    |                 |                 |   |                               |            |
|                     |                                                                                                    |              |              |             |                    | Email           | joh             | n@easycal.com   |   |                               |            |
|                     |                                                                                                    | Address Info | ormation     |             |                    |                 |                 |                 |   |                               | E          |
|                     |                                                                                                    | Address      | Sui          | te 408, 296 | 53 Glen Drive      |                 |                 |                 |   |                               |            |
|                     |                                                                                                    |              |              |             |                    |                 |                 |                 |   |                               |            |
|                     |                                                                                                    |              |              |             |                    |                 |                 |                 |   |                               |            |
|                     |                                                                                                    | Province/S   | itate BC     |             |                    |                 |                 |                 |   |                               |            |
|                     |                                                                                                    | Postal Cod   | e V3         | B 2P7       |                    |                 |                 |                 |   |                               |            |
|                     |                                                                                                    | City         | Coo          | quitlam     |                    |                 |                 |                 |   |                               |            |
|                     |                                                                                                    | Country/R    | egion Car    | nada        |                    |                 |                 |                 |   |                               |            |
|                     |                                                                                                    |              |              |             |                    |                 |                 |                 |   |                               | -          |
|                     |                                                                                                    | 🔚 Save       |              |             |                    |                 |                 |                 |   |                               |            |
|                     |                                                                                                    |              |              |             |                    |                 |                 |                 |   |                               |            |

| <u> </u>    | - · ·                                                 |
|-------------|-------------------------------------------------------|
| Tab         | Description                                           |
| General     | Here you can enter general information such as        |
|             | company name, address, etc.                           |
| Additional  | Here you can define extra information (such as        |
| Information | driver's license ID or tax code) in addition to       |
|             | standard information. The fields for this tab are set |
|             | by the Administrator.                                 |
| Settings    | Here you can choose the language to be used on your   |
|             | self-care web interface.                              |
| Change      | Here you can change your current password for the     |
| Password    | self-care portal.                                     |

# **IP Centrex tab**

This tab allows you to manage phone lines, add extensions and huntgroups and configure other IP Centrex services. Here you can also modify the options for separate phone lines.

## General

|                                                                                                    |                                                                      | Customer Self-Care Portal             |                                                 |
|----------------------------------------------------------------------------------------------------|----------------------------------------------------------------------|---------------------------------------|-------------------------------------------------|
| Balance: 180.20 USD                                                                                                    |                                                                      | Credit Limit: 1000.00 USD en - Englis | sh 🗾 🖌 EasyCall Ltd. ( Login: john ) 📑 Logout 👻 |
| 🔠 Dashboard 🦀 My Profi                                                                                                    | e 💮 IP Centrex                                                       | Biling Information                    |                                                 |
| General                                                                                                    |                                                                      |                                       | 🕑 Help                                          |
| Concernation of the second of the second of | Paging/Intercom<br>Paging/Intercom Prefix<br>Extension Number Length | 2<br>123456<br>3                      |                                                 |
|                                                                                                    | E Save                                                               |                                       |                                                 |

| Field     | Description                                               |
|-----------|-----------------------------------------------------------|
| Paging /  | Intercom calls enable users belonging to the same         |
| Intercom  | group to use two phones like on-door                      |
|           | speakerphones. Here you can see whether this feature      |
|           | is enabled or not for your phone line.                    |
| Paging /  | This appears only if <b>Paging / Intercom</b> is enabled; |
| Intercom  | this is a special code that is dialed before the other    |
| Prefix    | extension number to automatically connect both            |
|           | extensions. When a two-way audio channel is               |
|           | established, speakerphone mode is immediately             |
|           | activated on the phone of the party being called.         |
| Extension | Here you can see the number of digits for an              |
| Number    | extension number (e.g. 3, as per usual). Keep this in     |
| Length    | mind when adding extensions.                              |
| _         |                                                           |

## Extensions

Here you can define a list of extensions for phone lines within your IP Centrex environment. You can easily add new extensions or change existing ones without any actual reconfiguration of your phone.

| Customer Self-Care Portal                                                                                                  |      |           |              |                   |                     |                    |       |                              |            |  |  |
|----------------------------------------------------------------------------------------------------|------|-----------|--------------|-------------------|---------------------|--------------------|-------|------------------------------|------------|--|--|
| Balance: 128.91 USD                                                                                                    |      |           |              |                   | Credit Limit: 100.0 | 0 USD en - English |       | EasyCall ( Login: easycall ) | 🔒 Logout 🔹 |  |  |
| 🔠 Dashboard 🦀 My Profile                                                                                                   |      | Ì         | 🎡 IP Centrex | 🗎 Bill            | ng Information      |                    |       |                              |            |  |  |
| Extensions                                                                                                    |      |           |              |                   |                     |                    |       |                              | 😡 Help     |  |  |
| · · · · · · · · · · · · · · · · · · ·                                                                                      | Edit | Confi     | Extension Nu | Extension Name    | Assigned To Phone   | Contact Name       | Publi | Recorded Name                | Delete     |  |  |
| Seneral .                                                                                                    | -    | 1         | 511          | Christopher White | 16045550001         |                    |       | Not Set                      | ×          |  |  |
| Extensions                                                                                                    | -    | 1         | 512          | John Smith        | 16045550002         |                    |       | Not Set                      | ×          |  |  |
| Stes<br>Phone Lines                                                                                                    | -    | 1         | 513          | John Dow          | 16045550003         |                    |       | Not Set                      | ×          |  |  |
| External Numbers                                                                                                    | -    | 1         | 514          | Albert Lloyd      | 16045550004         |                    |       | Not Set                      | ×          |  |  |
| III) Dolling Rules<br>Durgoing Colls<br>Cultigoing Colls<br>Call Recording<br>관 Hurgroups<br>Agidentity<br>생 Music On Hold |      |           |              |                   |                     |                    |       |                              |            |  |  |
|                                                                                                    | 🗿 Ad | d Extensi | on 🕅 🔍 Page  | e 1 of 🕨 🖡        | 112                 |                    |       |                              | 1 - 4 of 4 |  |  |

To add a new extension number, click the ③ Add Extension button and enter the following information:

- **Extension Number** Type in the number the end-user will dial on his phone (an extension number should contain only digits).
- **Extension Name** Enter the logical name for this extension (e.g. name of the person using this line: "John").
- Assigned To Phone Line This is the number that the extension is associated with. Here you should specify one of your

phone lines by selecting it from the drop-down list. (Note that each phone line from the list can only be used once.

- **Published** Clear this check box to exclude certain extensions from being accessible via dial-by-name (e.g. you do not want tele-marketers to directly reach your CEO or CFO because their names are publicly accessible).
- **Recorded Name** You can record or upload a voice prompt with the actual person's name for each extension. This can be used in the **Dial-by-name Directory** feature. If a caller does not know the extension number of the person he is trying to reach, he may look up the called party using the first three letters of his surname.

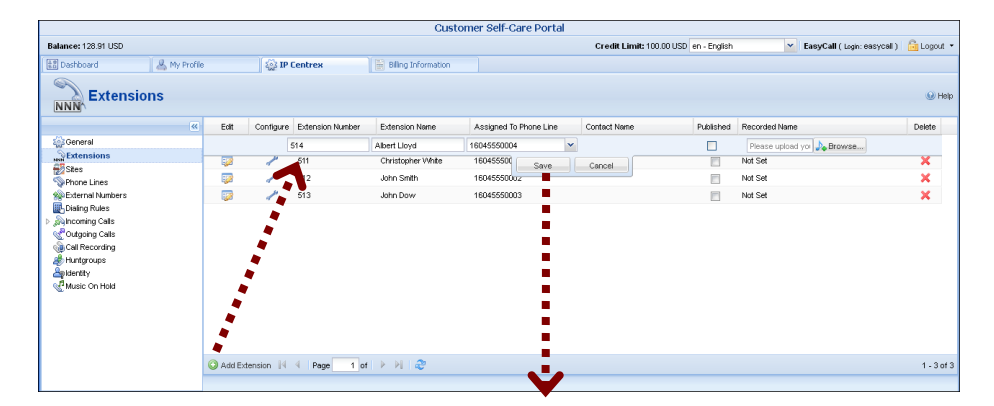

| Customer Self-Care Portal                                                                                                    |                |      |           |              |                   |                     |                    |       |                              |            |  |
|----------------------------------------------------------------------------------------------------|----------------|------|-----------|--------------|-------------------|---------------------|--------------------|-------|------------------------------|------------|--|
| Balance: 128.91 USD                                                                                                    |                |      |           |              |                   | Credit Limit: 100.0 | 0 USD en - English |       | EasyCall ( Login: easycall ) | 🔒 Logout 🔹 |  |
| E Dashboard                                                                                                    | 🛛 🐣 My Profile |      | Ì         | 🎡 IP Centrex | 🗎 Bil             | ing Information     |                    |       |                              |            |  |
| Extensio                                                                                                    | ns             |      |           |              |                   |                     |                    |       |                              | 🕢 Help     |  |
|                                                                                                    | ~              | Edit | Confi     | Extension Nu | Extension Name    | Assigned To Phone   | Contact Name       | Publi | Recorded Name                | Delete     |  |
| General                                                                                                    |                |      | 1         | 511          | Christopher White | 16045550001         |                    |       | Not Set                      | ×          |  |
| Extensions                                                                                                    |                | -    | 1         | 512          | John Smith        | 16045550002         |                    |       | Not Set                      | ×          |  |
| Sites<br>Phone Lines                                                                                                    |                | -    | 1         | 513          | John Dow          | 16045550003         |                    |       | Not Set                      | ×          |  |
| Reference Numbers                                                                                                    |                | -    | 1         | 514          | Albert Lloyd      | 16045550004         |                    |       | Not Set                      | ×          |  |
| 副しの目的内部の<br>シストロの前に<br>く<br>このは<br>のの<br>に<br>は<br>に<br>して<br>し<br>に<br>のの<br>し<br>に<br>し<br>に<br>し<br>し<br>に<br>し<br>し<br>に<br>し<br>し<br>こ<br>し<br>に<br>し<br>に<br>し<br>し<br>こ<br>し<br>に<br>し<br>し<br>こ<br>し<br>し<br>こ<br>し<br>し<br>こ<br>し<br>し<br>こ<br>し<br>こ<br>こ<br>し<br>こ<br>し<br>こ<br>こ<br>し<br>こ<br>し<br>こ<br>し<br>こ<br>し<br>こ<br>こ<br>こ<br>し<br>こ<br>し<br>こ<br>こ |                |      |           |              |                   |                     |                    |       |                              |            |  |
|                                                                                                    |                | 📀 Ad | d Extensi | on 🕅 🍕 Page  | e 1 of 🕨 🖡        | 4 I &               |                    |       |                              | 1 - 4 of 4 |  |
|                                                                                                    |                |      |           |              |                   |                     |                    |       |                              |            |  |

Once all the information is entered, click the **Save** button. You can easily change the number and extension name and manage phone line assignments by simply clicking on that extension number or on the **Edit** icon. To remove the extension from the list, click the **Delete** × button.

|                                                                                                    | Customer Self-Care Portal |           |                      |                   |                        |                     |                    |                             |              |  |  |  |  |
|----------------------------------------------------------------------------------------------------|---------------------------|-----------|----------------------|-------------------|------------------------|---------------------|--------------------|-----------------------------|--------------|--|--|--|--|
| Balance: 128.91 USD                                                                                                    |                           |           |                      |                   |                        | Credit Limit: 100.0 | 0 USD en - English | Y EasyCall ( Login: easyCal | ) 🔓 Logout 🔹 |  |  |  |  |
| 🔝 Dashboard 🦳 🕹 My Profil                                                                                                    | IP Centrex                |           | 🔡 Biling Information |                   |                        |                     |                    |                             |              |  |  |  |  |
| Extensions                                                                                                    |                           |           |                      |                   |                        |                     |                    |                             | 😡 Help       |  |  |  |  |
|                                                                                                    | Edit                      | Configure | Extension Number     | Extension Name    | Assigned To Phone Line | Contact Name        | Published          | Recorded Name               | Delete       |  |  |  |  |
| i General                                                                                                    | <b>1</b>                  | 1         | 511                  | Christopher White | 16045550001            |                     |                    | Not Set                     | ×            |  |  |  |  |
| Extensions                                                                                                    | 2                         | 1         | 512                  | John Smith        | 16045550002            |                     | 100                | Not Set                     | ×            |  |  |  |  |
| Sees                                                                                                    | -                         | 1         | 513                  | John Dow          | 16045550003            |                     |                    | Not Set                     | ×            |  |  |  |  |
| External Numbers                                                                                                    |                           | 1         | 514                  | Albert Lloyd      | 16045550004            |                     |                    | Not Set                     | ×            |  |  |  |  |
| Bottom Catal<br>Catalog Public<br>Catalogong Cata<br>Catalogong Catalogong<br>Catalogong<br>Catalogo |                           |           |                      |                   |                        |                     |                    |                             |              |  |  |  |  |
|                                                                                                    | 🙆 Add Ext                 | ension 14 | < Page 1 of          | ► N 🖓             |                        |                     |                    |                             | 1 - 4 of 4   |  |  |  |  |
|                                                                                                    |                           |           |                      |                   |                        |                     |                    |                             |              |  |  |  |  |

You can view more information about the assigned phone line:

• **Contact Name** – The contact name of the phone line holder.

To view and edit information about the *extension*, press the **Configure** *I* icon next to the extension number. You will see the **Edit Extensions** page (note that some details are read-only):

| lic excension: 51             | z (viana)    |              |            |           |            |                                           |                |              |           |                                           |                    |                        |
|-------------------------------|--------------|--------------|------------|-----------|------------|-------------------------------------------|----------------|--------------|-----------|-------------------------------------------|--------------------|------------------------|
| Dashboard                     | 🐣 My P       | rofile       | 👔 👔 IP Cer | ntrex     | 📄 Billing  | Information                               |                |              |           |                                           |                    |                        |
| Dash                          | board        |              |            |           |            |                                           |                |              |           |                                           |                    |                        |
| AccountID: 1                  | 256890055    | 00           |            |           | Onlii      | ne                                        |                |              |           | Ext                                       | ension #: 5        | 512 (Dian              |
| Contact Inform                | ation        |              |            |           |            | Brief Billing I                           | nformatio      | n            |           |                                           |                    |                        |
| Contact C<br>Address<br>Email | Plana Edison |              |            |           |            | Type<br>Balance<br>Refunds<br>Non Call Re | lated Cha      | rges         |           | Debit<br>9.98 USD<br>0.00 USD<br>0.00 USD |                    |                        |
| Recent Calls                  | . U. N. NI   | <b>1 2</b> 1 |            |           | <b>•</b>   | Product & Di                              | scounts I      | nformation   |           |                                           |                    |                        |
| Date/Time                     | From         | То           | Duration   | Cost, USD | Play       | Product                                   | Eas            | yCall        |           |                                           |                    |                        |
| 2011-09-21                    | 125689005500 | 160404373456 | 0:28       | 0.05      |            | Destination                               | Service        | Peak Level   | Threshold | Used                                      | Current Disc       | Next Discou            |
| 11:55:53                      | 1   🕨 🕅      | 2            |            |           | 1 - 1 of 1 | sa.JNB                                    | Voice<br>Calls | N/A          | 200 USD   | 0 USD                                     | 100% (for<br>free) | 0%<br>(normal<br>rate) |
|                               |              |              |            |           |            | Member of H                               | luntgroup      | s Informatio | n         |                                           |                    |                        |
|                               |              |              |            |           |            | Group Na                                  | me             |              |           |                                           |                    |                        |
|                               |              |              |            |           |            | d Marco Dava                              |                |              |           |                                           |                    |                        |

## Sites

A site is a group of customer's accounts that can be conveniently managed as a single entity. For instance, all of the phone lines used in a sales department or in 'office building A' can be joined into a single group. This allows you to apply certain configuration parameters or service restrictions to the accounts in that group. You can limit the combined number of simultaneous calls for all accounts of a particular site. This is useful if, for instance, 'office building A' has limited bandwidth and can only support 30 calls – no more calls will be allowed in order to avoid severe degradation of the sound quality on all calls in progress. Any account that is not assigned to a specific site will share the limitations of the Default site.

|                            |              |              |              | Customer Self                    | -Care Portal        |                     |                               |            |
|----------------------------|--------------|--------------|--------------|----------------------------------|---------------------|---------------------|-------------------------------|------------|
| Balance: 32.42 USD         |              |              |              |                                  | Credit Limit: 100.0 | 00 USD en - English | EasyCall Ltd. ( Login: john ) | 🔒 Logout 👻 |
| 🔠 Dashboard                | 🐣 My Profile |              | 🙀 IP Centrex | Biling Information               |                     |                     |                               |            |
| Sites                      |              |              |              |                                  |                     |                     |                               | 😡 Help     |
|                            | ~            | Default Site |              | Site Name:                       | Default Ste         |                     |                               | ^          |
| General                    |              | Test         |              |                                  |                     |                     |                               |            |
| Sites                      |              |              |              | Limit Simultaneous Calls:        | Yes                 | ~                   |                               |            |
| Phone Lines                |              |              |              | Max Number of Simultaneous Calls | 4                   |                     |                               |            |
| Sector Abbreviated Dialing |              |              |              | Max Number of Incoming Calls:    |                     |                     |                               |            |
| Dialing Rules              |              |              |              | Max Number of Outgoing Calls:    |                     |                     |                               | _          |
| A Incoming Calls           |              |              |              | Max Number of Forwarded Cals:    |                     |                     |                               |            |
| Call Recording             |              |              |              |                                  |                     |                     |                               |            |
| A Huntgroups               |              |              |              | Codec Connectivity Profile:      | Unknown             | ~                   |                               |            |
| Music On Hold              |              |              |              | Max Bandwidth:                   |                     |                     |                               |            |
| 2                          |              |              |              | Max Incoming Bandwidth:          |                     |                     |                               |            |
|                            |              |              |              | Max Outgoing Bandwidth:          |                     |                     |                               |            |
|                            |              |              |              |                                  |                     |                     |                               | -          |
|                            |              | 4            |              |                                  |                     |                     |                               | E F        |

| Site Name       | Name for a group of accounts                         |
|-----------------|------------------------------------------------------|
| Limit           | Engage real-time checks of the number of             |
| Simultaneous    | concurrent calls made by accounts that belong to     |
| Calls           | this site. When the specified number of concurrent   |
| Calls           | calls has already been established (calls are in a   |
|                 | "connected" state) and the account tries to place    |
|                 | connected state) and the account thes to place       |
| Mar Ni-mitan of | Allerer enhanced if a new hand for a new traile      |
| Max Number of   | Allow only a specific number of concurrent calls     |
| Simultaneous    | (regardless of their type, such as incoming or       |
|                 | outgoing) for accounts at this site.                 |
| Max Number of   | Allow only a specific number of concurrent           |
| Incoming Calls  | incoming calls for accounts at this site.            |
| Max Number of   | Allow only a specific number of concurrent           |
| Outgoing Calls  | outgoing calls for accounts at this site.            |
| Max Number of   | Allow only a specific number of concurrent           |
| Forwarded Calls | forwarded calls for accounts at this site.           |
| Codec           | Codec connectivity profile that will be used for     |
| Connectivity    | bandwidth allocation calculation. Every new call's   |
| Profile         | allocated bandwidth is calculated by considering a   |
|                 | negotiated codec and its parameters to enable full   |
|                 | use of the available bandwidth and block new calls   |
|                 | if no more bandwidth is available.                   |
| Max Bandwidth   | Bandwidth utilization limitation to ensure that only |
|                 | an acceptable number of calls are allowed, in order  |
|                 | to avoid severe degradation of the sound quality on  |
|                 | calls in progress.                                   |
| Max Incoming    | Bandwidth utilization limitation for incoming calls  |
| Bandwidth       |                                                      |
| Max Outgoing    | Bandwidth utilization limitation for outgoing calls. |
| Bandwidth       |                                                      |

| Location                | Customer's permanent location for geo-IP fraud         |
|-------------------------|--------------------------------------------------------|
| Information             | prevention.                                            |
| <b>Current Location</b> | Customer's permanent location. It contains a           |
|                         | country code top-level domain (in <i>iso_3166_1_a2</i> |
|                         | format, e.g. fr for France, de for Germany etc.)       |
| Allowed Mobility        | Stationary user (constant location) option can be      |
|                         | used if the customer is not authorized to make calls   |
|                         | from various countries (e.g. as a residential          |
|                         | customer would make calls from his SIP phone).         |
|                         | Calls made from any other country will be screened.    |
|                         | The Roaming user (frequent location) option            |
|                         | can be used for customers who travel frequently. In    |
|                         | this case, a change in location would be considered    |
|                         | acceptable.                                            |

# **Phone Lines**

Here you can view the full list of phone lines and configure them if necessary:

|                     | Customer Self-Care Portal |              |                |                |        |             |          |                   |              |               |                      |                |
|---------------------|---------------------------|--------------|----------------|----------------|--------|-------------|----------|-------------------|--------------|---------------|----------------------|----------------|
| Balance: 128.91 USD |                           |              |                |                |        |             | Credit I | .imit: 100.00 USD | en - English | Y Easy0       | all ( Login: easycal | ) 🔓 Logout 🔹   |
| ashboard            | 🖁 🐣 My Profile            |              | 🙀 IP Centrex   | 🔡 Biling Infor | mation |             |          |                   |              |               |                      |                |
| Phone Li            | Phone Lines @ Heb         |              |                |                |        |             |          |                   |              |               |                      |                |
|                     | «                         | Co ID        | idle, days     | Available F    | Туре   | Product     | Batch    | Site              | UM Enabled   | Forwarding En | SIP                  | IP Phone Model |
| General             |                           | A 999123     | 312325 128     | 85.00          | Credit | EasyCall    |          | Default Site      | -            | -             |                      | ^              |
| Extensions          |                           | 🥓 999396     | 514374 148     | 88.00          | Credit | SIP Product |          | Default Site      |              | -             |                      |                |
| Phone Lines         |                           | A 999593     | 352927 128     | 87.09          | Credit | SIP Product |          | Default Site      |              | -             | 0                    | Linksys/SPA    |
| Biternal Numbers    |                           | A 999615     | 578934         | 87.09          | Credit | SIP Product |          | Default Site      |              |               |                      |                |
| Dialing Rules       |                           | A 999664     | 431929         | 87.09          | Credit | SIP Product |          | Default Site      | ×            | -             |                      |                |
| Cutgoing Calls      |                           | A 999887     | 772309         | 87.09          | Credit | SIP Product |          | Default Site      |              | -             |                      |                |
| Call Recording      |                           | asseee 🤸     | 355543         | 10.00          | Debit  | SIP Product |          | Default Site      | -            | -             |                      |                |
| Beldentity          |                           | age 🔧        | 768443         | 87.09          | Credit | SIP Product |          | Default Site      | -            | -             |                      |                |
| Music On Hold       |                           | A 999973     | 340117         | 87.09          | Credit | SIP Product |          | Default Site      |              | -             |                      |                |
|                     |                           | A 999982     | 247318 135     | 87.09          | Credit | SIP Product |          | Default Site      | ×            | -             |                      | ~              |
|                     |                           | E Group By E | Batch 🕅 4 Page | 1 of ▶ №       | 8      |             |          |                   |              |               |                      | 1 - 22 of 22   |

| Column     | Description                                                      |
|------------|------------------------------------------------------------------|
| Configure  | Click on the <b>Configure</b> <i>I</i> icon to edit the settings |
|            | for a particular phone line.                                     |
| ID         | The primary identification for this phone line.                  |
| Idle, days | The amount of days the phone line has not been in                |
|            | use.                                                             |
| Available  | The amount of funds available for the user to spend              |
| Funds      | on services.                                                     |
| Туре       | The type of phone line. It may either be "Debit" or              |
|            | "Credit." "Debit" is usually associated with prepaid             |
|            | cards. "Credit" is a phone line that will be invoiced            |
|            | for costs incurred.                                              |
| Product    | The product assigned to a particular phone line.                 |
| Batch      | Batch is a group of phone lines under the same                   |
|            | logical name. Here you can see the name of the batch             |

|            | that a particular phone line belongs to.                |
|------------|---------------------------------------------------------|
| Site       | The name of the site the phone line belongs to.         |
| UM Enabled | The UM field shows whether UM services are              |
|            | enabled or disabled for a particular phone line. When   |
|            | they are enabled, the 🖋 icon is shown. The field with   |
|            | an — icon indicates that UM services are disabled.      |
| Forwarding | The forwarding field shows whether this function is     |
| Enabled    | enabled or disabled for a particular phone line. When   |
|            | it is enabled, the 🖋 icon is shown. The field with an   |
|            | - icon indicates that forwarding is disabled.           |
| SIP        | When the phone line is used by a phone to register      |
|            | with the SIP server, the $\bigcirc$ icon is shown.      |
| IP Phone   | Indicates the IP phone that is assigned to a particular |
| Model      | phone line.                                             |
|            |                                                         |

You can also view phone lines grouped by batch by clicking the **Group By Batch** button located at the top or bottom of the page.

You can configure forwarding when it is enabled for the phone line. Just click the **Configure** *P* icon next to the phone line to go to the Edit Phone Line page. There are several call forwarding modes: **Follow-Me**, **Advanced Forwarding**, **Forward to SIP URI** and **Simple Forwarding**.

# **Follow-Me Forwarding Mode**

Using follow-me you can forward calls to multiple destinations. You can also configure it so that each of these destinations will be used during its own time period.

- 1. In the **IP Centrex** section, choose **Forwarding**.
- 2. Click **O** Add New Number.

| 🔝 Dashboard 🕹 My Profile 🔯 IP Centrex 📄 Billing Information                                                                                                    |                                    |
|----------------------------------------------------------------------------------------------------|------------------------------------|
| The second second secon | 🕑 Help                             |
| Call Screening       Use this number         Call Screening       Use this number         Call Screening       Use this number         Call Screening       Use this number         Call Screening       Use this number         Call Screening       Use this number         Call Screening       Use this number         Call Screening       Use this number         Call Screening       Use this number         Call Screening       Use this number         Call Screening       Use this number         Call Screening       Use this number         Call Screening       Use this number         Call Screening       Only at the following time interval                                                                                                    | g to the cell phone where and Name |
| Save 2 Back                                                                                                    |                                    |

- 3. Enter the following information:
  - Number Enter a number for redirecting calls (e.g. 35644890078).
  - **Description** A short description for this number.
  - **Ring for** If a call is not answered, set the number of seconds it will ring for until it is forwarded to the next number on the list.
  - **Calling Party Display** Choose how to display the caller's info during forwarding:
    - Select **Caller Number and Name** to see the phone number and the name of the original caller.
    - Select **Caller Number and Forwarder Name** to see the phone number of the caller and the forwarder's name (they will be displayed.)
    - Select **Forwarder Number and Name** to see the phone number and the name of the forwarder
  - Use this number Choose the period during which the number is used. If you check the box next to Always, the call will always be forwarded to your cell phone. If you want to forward calls to a cell phone only during a specific time period, check the box next to Only at the following time interval field and click the 🗭 icon to define that interval. Please consult the *How* section for more information.

| Sedit Phone Line: 160404                      | 373456       |                                                                      |                                                                                 |                                                                             |                                          |            |                                                | 8×     |
|-----------------------------------------------|--------------|----------------------------------------------------------------------|---------------------------------------------------------------------------------|-----------------------------------------------------------------------------|------------------------------------------|------------|------------------------------------------------|--------|
| Dashboard                                     | 🐣 My Profile |                                                                      | IP Centrex                                                                      | 📄 Billing Inf                                                               | ormation                                 |            |                                                |        |
| Forwardi                                      | ng           |                                                                      |                                                                                 |                                                                             |                                          |            | đ                                              | 🕑 Help |
| General<br>External Numbers<br>Incoming Calls | ×            | Currently yo<br>There are n<br>When <b>your</b><br>then <b>forwa</b> | ou are using Orde<br>to numbers which<br>number is called a<br>rd the call to : | <b>r</b><br>will be used in the ringing<br>ind the call is <b>not answe</b> | group.<br><b>red</b> on your IP phone ir | 30         | seconds,                                       |        |
| Calls Screening                               |              | Edit                                                                 | Order                                                                           | Number                                                                      | Description                              |            | Forward Settings                               | Delete |
| <ul> <li></li></ul>                           |              |                                                                      |                                                                                 | 35644890579                                                                 | Forwarding t<br>phone                    | o the cell | Time<br>restrictions: None<br>Ring for: 60 sec | ×      |
| Music On Hold                                 |              | Add New                                                              | Number 📙 Sav                                                                    | re Order 🛛 🍣                                                                |                                          |            |                                                |        |

- 4. Click the **Save** icon to save the results of your work.
- 5. Repeat steps 2-4 until all the desired follow-me numbers have been added.

## **Advanced Forwarding Mode**

This is similar to follow-me mode, but has a few extra options that allow you to route calls to SIP URI. To do this, follow the steps below:

1. In the IP Centrex section, choose Advanced Forwarding.

- 2. Click **O** Add New Number to add the number on which you wish to receive forwarded calls.
- 3. Enter the information needed. The fields are very similar to those for adding a follow-me number as described above.
- 4. Below are additional fields that are not available when adding a follow-me number.
  - **SIP Proxy** Select SIP proxy from the drop-down menu.
  - **Keep Original CLD** Check this option to ensure that the originally dialed number is present in the call information when forwarding a call to another phone line.
  - **Calling Party Display** Choose how to display the caller's info during forwarding:
    - Select **Caller Number and Name** to see the phone number and the name of the original caller.
    - Select **Caller Number and Forwarder Name** to see the caller's phone number and the forwarder's name (they will be displayed.)
    - Select **Forwarder Number and Name** to see the forwarder's phone number and name.
  - **Transport Protocol** This enables you to choose the UDP or TCP transport protocol. You can use the TCP protocol instead of UDP for SIP communications for PBXes that do not support UDP.

| Edit Phone Line: 160404373456                                                                                                    |                        |                       |                     |                          |                                                   | 8 ×    |
|----------------------------------------------------------------------------------------------------|------------------------|-----------------------|---------------------|--------------------------|---------------------------------------------------|--------|
| 🔢 Dashboard 🛛 🐣 My P                                                                                                    | rofie                  | Centrex               | Billing Information |                          |                                                   |        |
| Edit Advanced                                                                                                    | I Forwarding           |                       |                     |                          |                                                   | 😡 Help |
| General<br>We External Numbers<br>An Incoming Calls<br>Advanced Forwarding                                                                                                    | Number<br>Ring for     | 35644890579<br>60     | seconds             | Description<br>SIP Proxy | Please define the description here 193.193.193.10 | ~      |
| Calls Screening Call Recording Call Recording Call Barring Call Barring Call Barring Call Calls Call Calls Call Calls Call Calls Calls Ca | Use this number        | Aways                 |                     |                          |                                                   |        |
| Emergency Calls                                                                                                    |                        | Only at the follo     | wing time interval  |                          |                                                   |        |
|                                                                                                    | with the following set | tings:                |                     |                          |                                                   |        |
|                                                                                                    |                        | Keep Original CLD     | $\checkmark$        |                          |                                                   |        |
|                                                                                                    |                        | Calling Party Display | Caller Number and   | Name                     | *                                                 |        |
|                                                                                                    |                        | Transport Protocol    | UDP                 |                          | *                                                 |        |
|                                                                                                    | 🕒 🔚 Save 🛛 🔵 Back      |                       |                     |                          |                                                   |        |
| •                                                                                                    | State Advanced I       | Forwarding            |                     |                          |                                                   |        |

5. Click the 🖹 Save icon to save the results of your work.

# **Simple Forwarding**

The simplest type of forwarding is when you specify a single phone number to which all calls will be sent.

- 1. In the IP Centrex section, choose Simple Forwarding.
- 2. Enter the following information:

- Edit Phone Line: 160404373456

   Control

   Simple Forwarding

   Forward To

   32777900011

   Forward To

   32777900011

   Forward To

   Supple Forwarding

   Forward To

   Supple Forwarding

   Forward To

   Supple Forwarding

   Forward To

   Supple Forwarding

   Forward To

   Supple Forwarding

   Forward To

   Supple Forwarding

   Forward To

   Supple Forwarding

   Forward To

   Supple Forwarding

   Forward To

   Supple Forwarding

   Forward To

   Supple Forwarding

   Forward To

   Supple Forwarding

   Forward To

   Supple Forwarding

   Forward To

   Supple Forwarding

   Forward To

   Supple Forwarding

   Forward To

   Supple Forwarding

   Forward To

   Supple Forwarding

   Forward To

   Supple Forwarding

   Forward To

   Supple Forwarding

   Forward To

   Supple Forwarding

   Forward To

   Supple Forwarding

   Forward To

   Supple Forwarding

   Forward To

   Supple Forwarding

   Forward To

   Supple Forwarding

   Forward To

   Supple Forwarding

   Forward To

   Supple Forwarding

   Forward To

   Supple Forwarding

   Forward To

   Supple Forwarding

   Forward To

   Supple Forwarding

   Forward To

   Supple Forwarding

   Forward To

   Supple Forwarding

   Forward To

   Supple Forwarding

   Forward To

   Supple Forwarding

   Forward To

   Supple Forwarding

   Forward To

   Supple Forwarding

   Forward To

   Supple Forwarding

   Forward To

   Supple Forwarding

   Forward To

   Supple Forwarding

   Forward To

   Supple Forwarding

   Forward To

   Supple Forwarding

   Forward To

   Supple Forward

   Forward To

   Supple Forward

   Forward

   Forward

   Forward

   Forward

   Forward

   Forward

   Forward

   Forward

   Forward

   Forward

   Forward

   Forward

   Forward

   Forward

   Forward

   Forward

   Forward

   Forward

   Forward

   Forward

   Forward

   Forward

   Forward

   Forward
- Forward To The number you wish the calls to be forwarded to.

3. Click the Save icon.

## **External Numbers**

In addition to the user's main phone number, he/she can be assigned multiple alternate DID (direct inward dialing) phone numbers.

In this tab you can easily browse the complete inventory of available DID (or toll-free) numbers online, and select the numbers you want to use as alternates. To do this, click the **O** Add DID button located at the bottom of the page and specify a country and a city in which you want to purchase a DID. Once you have specified a country and a city you will see the applicable fees for using this DID number:

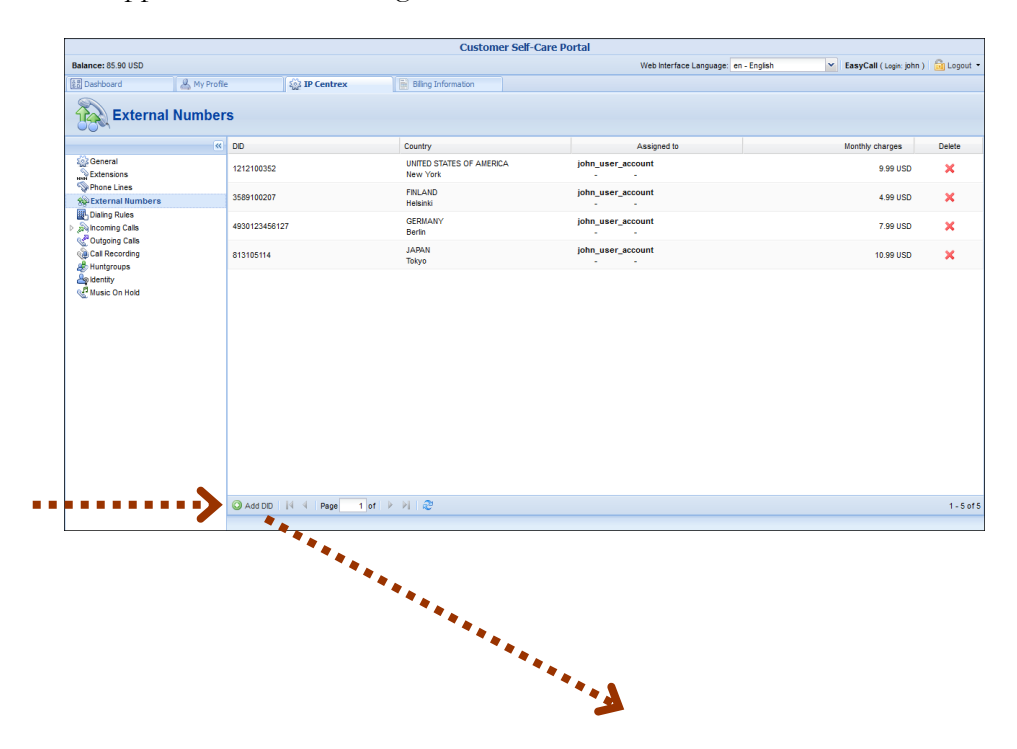

#### Porta 🏅 Billing®

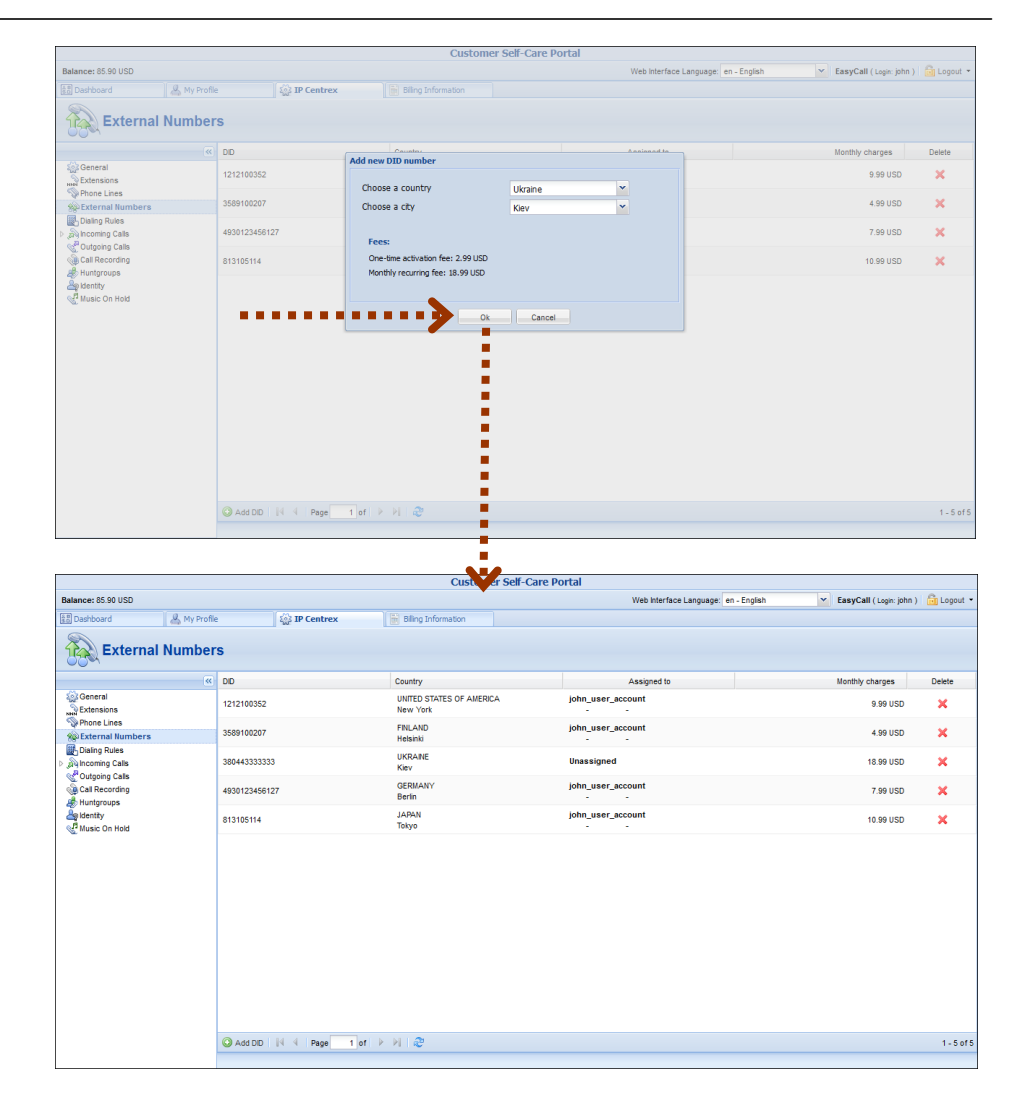

As soon as you confirm the new DID number, your number will appear as unassigned. You can assign this number to the desired account (phone line) by simply double-clicking on it.

### **Abbreviated Dialing**

Here you may define a list of phone extensions for your IP Centrex environment, plus create abbreviated dialing for external phone numbers. You can set up dialing rules as an international prefix, outside prefix, direct number (e.g. 911), or abbreviated dialing for your accounts.

**NOTE:** To be able to add extensions / abbreviated numbers, you should enter the maximum length of anticipated digits (e.g. 3 in the case of 123-like numbers) in the **Abbreviated Number Length** field.

|                                                                                                    |               |               | Customer           | Self-Care Portal            |                    |                               |            |
|----------------------------------------------------------------------------------------------------|---------------|---------------|--------------------|-----------------------------|--------------------|-------------------------------|------------|
| Balance: 32.42 USD                                                                                                    |               |               |                    | Credit Limit: 100.00 USD en | - English          | EasyCall Ltd. ( Login: john ) | 🔒 Logout 🔹 |
| 🔠 Dashboard 🛛 🐣 My Profile                                                                                                    | . 1           | 🙀 IP Centrex  | Biling Information |                             |                    |                               |            |
| Abbreviated Dial                                                                                                    | ing           |               |                    |                             |                    |                               | 😡 Help     |
| 🥨 General                                                                                                    | Abbreviated N | umber Length  | 3                  |                             |                    |                               |            |
| Extensions                                                                                                    | Edit          | Abbreviated # |                    | # To Dial                   | Description        |                               | Delete     |
| Shees Phone Lines                                                                                                    |               | 188           |                    | 77700088                    | Amanda's office Ly | nksys                         | ×          |
| 💑 External Numbers                                                                                                    | <b>1</b>      | 189           |                    | 77700089                    | Andrew's IP phone  |                               | ×          |
| Abrevited Dialing     Desing Nutree     Dialing Nutree     Calls     Conting Calls     Calls     Calls     Call Recording     Call Recording     Music Con Hold |               |               |                    |                             |                    |                               |            |
|                                                                                                    | 🔾 Add 🛛 🕅     | 4 Page 1 of   | ▶ N   @            |                             |                    |                               | 1 - 2 of 2 |
|                                                                                                    | 📄 Save        |               |                    |                             |                    |                               |            |
| 1                                                                                                    |               |               |                    |                             |                    |                               |            |

To add a new abbreviated dialing number, click the ③ Add button and enter the following information:

| Field         | Description                                             |
|---------------|---------------------------------------------------------|
| Abbreviated # | The number the end-user will dial on his phone          |
|               | (extension number).                                     |
| # to Dial     | The number that the call will be forwarded to. You      |
|               | may enter the ID of one of the your accounts or any     |
|               | phone number. If you leave this field blank, then the   |
|               | abbreviated number is considered to be a direct         |
|               | number, or "dial as is." This is useful for making sure |
|               | that special numbers (e.g. 112) are never converted by  |
|               | other translation rules.                                |
|               | Note: Phone numbers must be entered in the E.164        |
|               | format.                                                 |
| Description   | Description of this abbreviated number, e.g.            |
|               | "Andrew's IP phone."                                    |

# **Dialing Rules**

Using this tab, you can define a way of dialing phone numbers that is convenient to you or your users.

|                                                          | Customer Self-Care Portal                                                        |                                                                 |  |  |  |  |
|----------------------------------------------------------|----------------------------------------------------------------------------------|-----------------------------------------------------------------|--|--|--|--|
| Available Funds: 128.41 USD                              | Web Interface Language: en                                                       | - English 🛛 🖌 EasyCall Ltd. ( Login: john_easycall ) 🔓 Logout 🔻 |  |  |  |  |
| 🔠 Dashboard 🕹 My Profile                                 | e IP Centrex Billing Information                                                 |                                                                 |  |  |  |  |
| Dialing Rules                                            |                                                                                  |                                                                 |  |  |  |  |
| Ceneral<br>Extensions<br>Phone Lines<br>Sectoral Numbers | Dailing Rules                                                                    | Enable Daling Rules                                             |  |  |  |  |
| Abbreviated Dialing                                      |                                                                                  | Heset Fields                                                    |  |  |  |  |
| Dialing Rules                                            | Routing plan selection enabled                                                   |                                                                 |  |  |  |  |
| Huntgroups                                               | code                                                                             |                                                                 |  |  |  |  |
| Apidentity                                               | Your country code                                                                | 1                                                               |  |  |  |  |
| W Music On Hold                                          | Your area code(s)                                                                |                                                                 |  |  |  |  |
|                                                          | Always dial the code as a part of the number                                     |                                                                 |  |  |  |  |
|                                                          | Prefix for accessing the outside phone network                                   |                                                                 |  |  |  |  |
|                                                          | Prefix for domestic calls, but outside of your area code (e.g. 1, 0)             | 1                                                               |  |  |  |  |
|                                                          | International dialing prefix (e.g. 011, 00, 0011)                                | 011                                                             |  |  |  |  |
|                                                          | Emergency numbers (e.g. 911, 112)                                                | 911                                                             |  |  |  |  |
|                                                          | Exceptions (e.g. *98)                                                            | 411                                                             |  |  |  |  |
|                                                          | National Exceptions (e.g. *98)                                                   |                                                                 |  |  |  |  |
|                                                          | Local dialing number length                                                      |                                                                 |  |  |  |  |
|                                                          | When receiving an incoming call, convert CLI into this dialing format            |                                                                 |  |  |  |  |
|                                                          | Check Yourself                                                                   |                                                                 |  |  |  |  |
|                                                          | To call <b>1234567</b> outside of your office, but within the same area you dial | 1234567                                                         |  |  |  |  |
|                                                          | To call long distance 1234567 (within your country) you dial                     | 1 1234567 👻                                                     |  |  |  |  |
|                                                          | Save                                                                             |                                                                 |  |  |  |  |

By default, dialing rules are disabled. This means that the system identifies calls arriving from a user as being in the E.164 format. If you wish to define the way in which your end users dial phone numbers, you can use the **Enable Dialing Rules** option. This will allow you to enter various dial plan parameters such as an international dialing prefix or area code. You may type in your own number translation rules instead (as Perl regular expressions) if you select the **Use Custom Translation Rules** option.

Once you have decided to enable the dialing rules, you can enter various dial plan parameters, such as your international dialing prefix. Several sample settings are provided for your convenience. For instance, in order to load sample settings for "traditional" North American dialing, select "North America, WA, 10 digit dialing" from the drop-down list. To revert to the last saved settings, click **Reload Samples**. In order to reset all the parameters, click the **Reset Fields** button.

Confirm that you have described the numbering format correctly. Verify that for all three examples provided (local, domestic and international calls) this is how you want the numbers dialed. You can change the parameters to suit your requirements.

#### **Incoming Calls**

Here you can set the parameters for incoming calls:

| Customer Self-Care Portal |              |              |                      |                         |              |   |                                        |            |
|---------------------------|--------------|--------------|----------------------|-------------------------|--------------|---|----------------------------------------|------------|
| Available Funds: 128.41 U | JSD          |              |                      | Web Interface Language: | en - English | ~ | EasyCall Ltd. ( Login: john_easycall ) | 🔂 Logout 🝷 |
| EB Dashboard              | 🐣 My Profile |              | 🎡 IP Centrex         | Billing Information     |              |   |                                        |            |
|                           | g Calls      |              |                      |                         |              |   |                                        |            |
|                           | <u>«</u>     | Ext-to-Ext ( | all Distinctive Ring | Yes                     | ¥            |   |                                        |            |
| General Sectore           |              | Group Picku  | P                    | <b>V</b>                |              |   |                                        |            |
| Phone Lines               |              | Group Picku  | p Prefix             | 123                     |              |   |                                        |            |
| External Numbers          |              |              |                      |                         |              |   |                                        |            |
| Dialing Rules             |              |              |                      |                         |              |   |                                        |            |
| A Mincoming Calls         |              |              |                      |                         |              |   |                                        |            |
| Call Parking              |              |              |                      |                         |              |   |                                        |            |
| Huntgroups                |              |              |                      |                         |              |   |                                        |            |
| Appletity                 |              |              |                      |                         |              |   |                                        |            |
| Music on hold             |              |              |                      |                         |              |   |                                        |            |
|                           |              |              |                      |                         |              |   |                                        |            |
|                           |              |              |                      |                         |              |   |                                        |            |
|                           |              |              |                      |                         |              |   |                                        |            |
|                           |              |              |                      |                         |              |   |                                        |            |
|                           |              |              |                      |                         |              |   |                                        |            |
|                           |              | H Save       |                      |                         |              |   |                                        |            |
|                           |              |              |                      |                         |              |   |                                        |            |

| Column           | Description                                                 |
|------------------|-------------------------------------------------------------|
| Ext-to-ext call  | For incoming calls from phones within the IP                |
| distinctive ring | Centrex environment, use a ring pattern different           |
|                  | from the default one.                                       |
| Group Pickup     | Enable the <b>Group Pickup</b> feature, which enables       |
|                  | phones within the same IP Centrex environment to            |
|                  | answer each other's calls by dialing a Group Pickup         |
|                  | Prefix.                                                     |
| Group Pickup     | This is only available if <b>Group Pickup</b> is activated. |
| Prefix           | Specify the special code for picking up calls here.         |

#### **Call Parking**

Call parking allows users to put a conversation on hold and then resume it from a different IP phone. If you enable this feature, you can set the required parameters for it here.

|                             | C               | ustomer Self-Care Port | tal             |                                   |                  |
|-----------------------------|-----------------|------------------------|-----------------|-----------------------------------|------------------|
| Available Funds: 128.41 USD |                 | Web Interface Language | e: en - English | EasyCall Ltd. ( Login: john_easyc | all ) 💼 Logout 🔻 |
| 🔠 Dashboard 🦂 My Profi      | le 🔯 IP Centrex | Billing Information    |                 |                                   |                  |
| Call Parking                |                 |                        |                 |                                   |                  |
| «                           | Call Parking    | V                      |                 |                                   |                  |
| General                     | Park Prefix     | 345                    |                 |                                   |                  |
| Phone Lines                 | Release Prefix  | 543                    |                 |                                   |                  |
| External Numbers            |                 | 0.0                    |                 |                                   |                  |
| Abbreviated Dialing         |                 |                        |                 |                                   |                  |
| A mincoming Calls           |                 |                        |                 |                                   |                  |
| Call Parking                |                 |                        |                 |                                   |                  |
| Outgoing Calls              |                 |                        |                 |                                   |                  |
| a Identity                  |                 |                        |                 |                                   |                  |
| Music On Hold               |                 |                        |                 |                                   |                  |
|                             |                 |                        |                 |                                   |                  |
|                             |                 |                        |                 |                                   |                  |
|                             |                 |                        |                 |                                   |                  |
|                             |                 |                        |                 |                                   |                  |
|                             |                 |                        |                 |                                   |                  |
|                             |                 |                        |                 |                                   |                  |
|                             | E Save          |                        |                 |                                   |                  |
|                             |                 |                        |                 |                                   |                  |

| Column                | Description                                                      |
|-----------------------|------------------------------------------------------------------|
| Call Parking          | Enables the Call Parking feature.                                |
| Park Prefix           | This is only available if <b>Call Parking</b> is activated; this |
|                       | allows you to specify a key combination for parking a            |
|                       | call.                                                            |
| <b>Release Prefix</b> | This is only available if <b>Call Parking</b> is activated; this |
|                       | allows you to specify a code in order to quit the call           |
|                       | parking status and resume the conversation.                      |

# **Outgoing Calls**

Here you can view different parameters for outgoing calls (note that this page is read-only):

|                                                                                                    | Cu                                                          | istomer Self-Care Porta  | ıl           |   |                                        |            |
|----------------------------------------------------------------------------------------------------|-------------------------------------------------------------|--------------------------|--------------|---|----------------------------------------|------------|
| Balance: 62.35 USD                                                                                                    |                                                             | Credit Limit: 100.00 USD | en - English | ~ | EasyCall Ltd. ( Login: john_easycall ) | 🛅 Logout 🝷 |
| 🔠 Dashboard 🦀 My Profile                                                                                                    | 🐼 IP Centrex                                                | 📄 Billing Information    |              |   |                                        |            |
| Outgoing Calls                                                                                                    |                                                             |                          |              |   |                                        |            |
| CC<br>Ceneral<br>Potensions<br>Phone Lines<br>Control Lines<br>Control Lines<br>Control Lines<br>Control Lines<br>Control Lines<br>Control Calls<br>Control Calls | Limt Simultaneous Calls<br>Max Number Of Simultaneous Calls | 2                        |              |   |                                        |            |
|                                                                                                    |                                                             |                          |              |   |                                        |            |

| Column       | Description                                          |
|--------------|------------------------------------------------------|
| Limit        | This shows whether there is a limit on the number of |
| Simultaneous | concurrent calls that can be made by your phone      |
| Calls        | lines.                                               |
| Max Number   | This shows the maximum number of concurrent calls    |
| of           | permitted for your phone lines.                      |
| Simultaneous |                                                      |
| Calls        |                                                      |

# **Call Recording**

With the help of this feature, the users of IP Centrex services can record their phone conversations for later playback.

Here you can check whether the **Call Recording** feature is enabled or not. When it is enabled, you can view information about calls and listen to recordings.

|                                     |                     | Cust      | omer Self-Care Portal    |               |                                        |              |
|-------------------------------------|---------------------|-----------|--------------------------|---------------|----------------------------------------|--------------|
| Balance: 66.43 USD                  |                     |           | Credit Limit: 100.00 USD | n - English 💌 | EasyCall Ltd. ( Login: john_easycall ) | 🔒 🔂 Logout 👻 |
| 🔠 Dashboard 🕹 My Pro                | file 🎲 IP (         | entrex    | Billing Information      |               |                                        |              |
| Call Recording                      |                     |           |                          |               |                                        |              |
| See General                         | Call Recording      |           |                          |               |                                        |              |
| Extensions                          | Date/Time           | Account D | From                     | То            | Duration                               | Play         |
| Phone Lines                         | 2012-10-31 12:19:09 | 000999111 | 000999113                | 000999111     | 0:32                                   | A 1          |
| Abbreviated Dialing                 | 2012-10-31 12:19:09 | 000999113 | 000999113                | 000999111     | 0:32                                   |              |
| Dialing Rules                       | 2012-10-31 12:05:44 | 000999111 | 000999111                | 000999113     | 0:09                                   |              |
| ▷ all incoming Calls Outgoing Calls | 2012-10-31 12:05:44 | 000999113 | 000999111                | 000999113     | 0:09                                   |              |
| Call Recording                      | 2012-10-31 12:05:35 | 000999113 | 000999111                | 000999113     | 0:00                                   |              |
| Huntgroups                          | 2012-10-31 10:59:46 | 000999113 | 000999111                | 000999113     | 0:05                                   |              |
| and Music On Hold                   | 2012-10-31 10:59:46 | 000999111 | 000999111                | 000999113     | 0:05                                   |              |
|                                     | 2012-10-31 10:59:40 | 000999113 | 000999111                | 000999113     | 0:00                                   |              |
|                                     | 2012-10-31 10:57:55 | 000999111 | 000999111                | 000999113     | 0:07                                   |              |
|                                     | 2012-10-31 10:57:55 | 000999113 | 000999111                | 000999113     | 0:07                                   |              |
|                                     | 2012-10-31 10:57:45 | 000999113 | 000999111                | 000999113     | 0:00                                   |              |
|                                     | 2012-10-31 10:56:19 | 000999113 | 000999111                | 000999113     | 0:00                                   |              |
|                                     | 2012-10-31 10:56:19 | 000999111 | 000999111                | 000999113     | 0:00                                   |              |
|                                     | 2012-10-31 10:55:20 | 000999111 | 000999111                | 000999113     | 0:00                                   |              |
|                                     | A Page 1            | of 🕨 🕅 🖓  |                          |               |                                        | 1 - 15 of 15 |

## Huntgroups

Sometimes there is a need for a call to be delivered to several extensions at once. With the **Huntgroup** function – you can easily configure a scheme for call distribution in such a way that incoming calls are delivered to one or more assigned extensions.

|                                              |          |                    | Customer Self-Care Portal |         |                                                                     |                                 |            |
|----------------------------------------------|----------|--------------------|---------------------------|---------|---------------------------------------------------------------------|---------------------------------|------------|
| Balance: 24.32 USD                           |          |                    | Credit Limit: 30.         | .00 USD | en - English 💌                                                      | EasyCall Ltd. ( login: john ) 🕴 | 🖥 Logout 🔻 |
| 🔠 Dashboard 🦂 My Profile                     |          | 🙀 IP Centrex       | Billing Information       |         |                                                                     |                                 |            |
| Huntgroups                                   |          |                    |                           |         |                                                                     |                                 |            |
| (4)                                          | Edit     | Huntgroup Number   | Huntgroup Name            |         | Assigned Extensions                                                 | Hunt Sequence                   | Delete     |
| Ceneral<br>Extensions<br>Phone Lines         | <b>;</b> | 101                | Sales Department          | ×       | Assigned Extensions<br>• 511 - John<br>• 512 - Mark<br>• 513 - Bill | 123 Order                       | ×          |
|                                              |          |                    |                           |         |                                                                     |                                 |            |
| 출 Huntgroups<br>Apidentity<br>④Music On Hold |          |                    |                           |         |                                                                     |                                 |            |
|                                              | 🗿 Add Hu | ntgroup 🛛 🖣 🖣 Page | 1 of 🕨 🕅                  |         |                                                                     |                                 | 1 - 1 of 1 |

To add a new huntgroup, click the ③ Add Huntgroup button and enter the following information:

- Huntgroup Number The number the end-user must dial on his phone to reach one or more assigned extensions.
- Huntgroup Name Logical name for this group of extensions, e.g. "New department."
- Hunt Sequence Specifies the order for delivering a call to one or more extensions.

- If **Order** is chosen, extensions will be called one by one from the first (topmost) to the last number until the call is answered.
- Choose **Random** if you want to use a random order.
- **Simultaneous** enables simultaneous calls to every extension from the list.
- If you choose Least Used: This sorts the phone lines in descending order beginning with their last usage, and delivers a call to their extensions, accordingly. (For example, phone line 777111 with extension 111 was last used on 2010-12-11, and phone line 777222 with extension 222 was last used on 2010-12-12, so the call goes to extension 111 and if it is not answered, it goes to extension 222.)

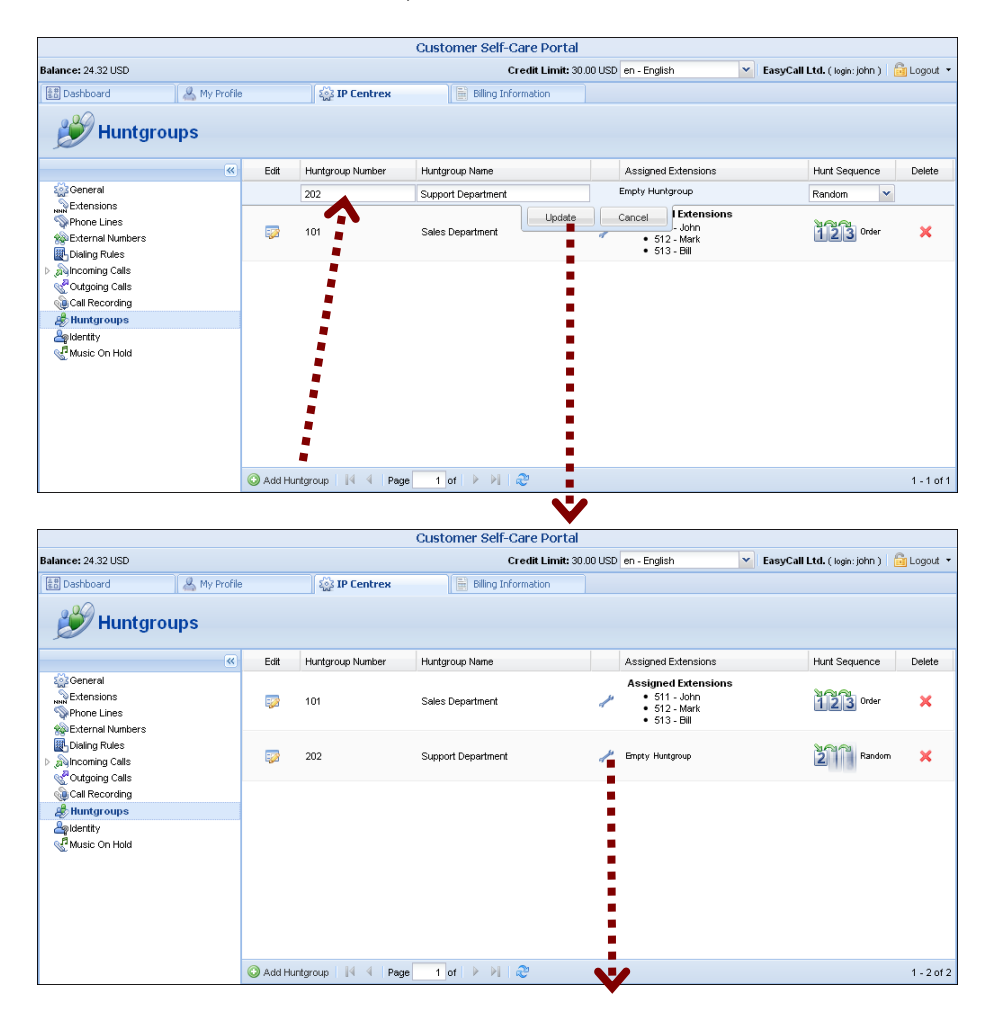

Once all the information is entered, click the **Update** button. Then specify one or several extensions that calls should be delivered to. Click the icon  $\checkmark$  next to **Assigned Extensions** to open the extensions selections window and check the boxes on the left of the desired extensions; check **Huntstop** to disable forwarding (voicemail, follow-me, etc.) on the specific extension for calls made to this huntgroup.

|                                                                                                    | Cust                         | omer Self-Care Portal   |                        |                             |              |
|----------------------------------------------------------------------------------------------------|------------------------------|-------------------------|------------------------|-----------------------------|--------------|
| Balance: 24.32 USD                                                                                                    |                              | Credit Limit: 30.00 USD | n - English            | EasyCall Ltd. ( Login: john | ) 🔓 Logout 👻 |
| 🔠 Dashboard 🛛 🐣 My Profile                                                                                                    | e IP Centrex                 | Billing Information     |                        |                             |              |
| 💕 Edit Huntgroup                                                                                                    |                              | U. ·                    |                        |                             |              |
| «                                                                                                    | Huntgroup Number 202         |                         |                        |                             |              |
| General<br>Extensions                                                                                                    | Huntgroup Name Support Depar | tment                   | Hunt Sequence          | Random                      | ~            |
| Dialing Rules                                                                                                    | Sector Assigned Extensions   | ed Huntgroups           |                        |                             |              |
| > Mincoming Calls                                                                                                    | Extension Number             | Extension Name          | Assigned To Phone Line | e Huntstop                  |              |
| Cutgoing Calls                                                                                                    | 511                          | John                    | 160455500001           |                             |              |
| Call Recording                                                                                                    | 512                          | Mark                    | 160455500003           |                             |              |
| A Huntgroups                                                                                                    | 513                          | Bill                    | 160455500007           |                             |              |
| Set of the set of the set of | 611                          | Catherine               | 160455500008           |                             |              |
| 4                                                                                                    | 612                          | Timothy                 | 160455500009           |                             |              |
|                                                                                                    |                              | Page 1 of > > 2         |                        | 1-50                        | 15           |
|                                                                                                    | Save 2 Back                  |                         |                        |                             |              |
|                                                                                                    | Edit Huntgroup               |                         |                        |                             |              |

In order for changes to take effect you need to click the **Save** icon at the bottom of the page; you can also use the **Back** button to return to the previous menu.

Several huntgroups can be combined into one huntgroup. Go to the window for selecting extensions, choose the **Assigned Huntgroups** tab and check the boxes on the left of the desired groups; tick the Huntstop check-box to disable forwarding (voicemail, follow-me etc.) for calls made to this huntgroup configured on the specific extension within this huntgroup. Then click **Save**.

|                    |              |              |           | Custo             | mer Self-Care Portal |                                                            |                               |          |   |
|--------------------|--------------|--------------|-----------|-------------------|----------------------|------------------------------------------------------------|-------------------------------|----------|---|
| Balance: 24.32 USD |              |              |           |                   | Credit Limit: 30.    | 00 USD en - English                                        | EasyCall Ltd. ( Login: john ) |          |   |
| B Dashboard        | 🐣 My Profile |              | i IP C    | entrex            | Billing Information  |                                                            |                               |          |   |
| 💕 Edit Hunt        | group        |              |           |                   |                      |                                                            |                               |          |   |
|                    | «            | Huntgroup N  | lumber    | 222               |                      |                                                            |                               |          |   |
| General            |              | Huntgroup N  | lame      | Mv Colleagues     |                      | Hunt Sequence                                              | Simultaneous                  |          | ~ |
| Average Reserves   |              | Assigned     | Extension | ns 🛛 ಿ Assigned I | luntgroups           |                                                            |                               |          |   |
| all coming Calls   |              | Huntgro      | up Numbei | r Huntgroup Nar   | ne Assig             | aned Extensions                                            | Hunt Sequence                 | Huntstop |   |
| Call Recording     |              | <b>1</b> 01  |           | Sales Departm     | Ass                  | igned Extensions<br>511 - John<br>512 - Mark<br>513 - Bill | 123 Order                     |          |   |
| Music On Hold      |              | 202          |           | Support Depar     | Ass<br>tment •       | igned Extensions<br>611 - Catherine<br>612 - Timothy       | Random                        |          |   |
|                    |              | 4 4 Pa       | ge 1      | ]of   🕨 🕅   🍣     |                      |                                                            |                               | 1 - 2 of | 2 |
|                    |              | 🔡 Save 🔵     | Back      |                   |                      |                                                            |                               |          |   |
|                    |              | Edit Huntgro | pup       |                   |                      |                                                            |                               |          |   |

|                                                                                                    |            |                   | Customer Self-Care D | ortal           |                                                                             |                               |            |
|----------------------------------------------------------------------------------------------------|------------|-------------------|----------------------|-----------------|-----------------------------------------------------------------------------|-------------------------------|------------|
| Balance: 24 32 USD                                                                                                    |            |                   | Credit L             |                 | en English                                                                  | FacuCall Ltd. ( Issis: john ) | 🔒 Locout 💌 |
|                                                                                                    | <i>c</i> a | diam c. 1         |                      | init: 30,00 035 | on - English                                                                | Easycan Ecu. (login.joini)    | Eg Logour  |
| ES Dashboard                                                                                                    | rile       | and the centrex   | Billing Information  |                 |                                                                             |                               |            |
| ntgroups 🖉                                                                                                    |            |                   |                      |                 |                                                                             |                               |            |
|                                                                                                    | Edit       | Huntgroup Number  | Huntgroup Name       |                 | Assigned Extensions                                                         | Hunt Sequence                 | Delete     |
| Ceneral Content Content Conte |            | 101               | Sales Department     | P               | Assigned Extensions<br>• 511 - John<br>• 512 - Mark<br>• 513 - Bill         | 123 Order                     | ×          |
|                                                                                                    | •          | 202               | Support Department   | P               | Assigned Extensions<br>• 611 - Catherine<br>• 612 - Timothy                 | Random                        | ×          |
|                                                                                                    |            | 222               | My Colleagues        | P               | Assigned Huntgroups<br>• 101 - Sales Department<br>• 202 - Support Departme | ant Simultaneous              | ×          |
|                                                                                                    |            |                   |                      |                 |                                                                             |                               |            |
|                                                                                                    | 🔘 Add Hu   | ntgroup 🛛 🖣 🖣 Pag | e 1 of 🕨 🕅 🍣         |                 |                                                                             |                               | 1 - 3 of 3 |

**NOTE:** Extension and huntgroup numbers must be different.

# Identity

It is possible to set up the following options for handling **Identity** information:

|                         |              |              |            | Customer Self | -Care Portal     |             |            |                            |            |
|-------------------------|--------------|--------------|------------|---------------|------------------|-------------|------------|----------------------------|------------|
| Available Funds: 128.41 | USD          |              |            | Web Inter     | face Language: e | n - English | EasyCall L | td. (Login: john_easycall) | 🔓 Logout 🝷 |
| E Dashboard             | 🔒 My Profile |              | in Centrex | 🔡 Billing In  | nformation       |             |            |                            |            |
| ldentity                |              |              |            |               |                  |             |            |                            |            |
|                         | «            | Hide CLI     |            | Never         |                  | *           |            |                            |            |
| a General               |              | Uide CLI Dra | -Fac       | THE VET       |                  |             |            |                            |            |
| Extensions              |              | HILE CLI PIE | inx .      |               |                  |             |            |                            |            |
| Sy Phone Lines          |              | Show CLI P   | refix      |               |                  |             |            |                            |            |
| Abbreviated Dialing     |              |              |            |               |                  |             |            |                            |            |
| Dialing Rules           |              |              |            |               |                  |             |            |                            |            |
| ▷ 🔊 Incoming Calls      |              |              |            |               |                  |             |            |                            |            |
| Cutgoing Calls          |              |              |            |               |                  |             |            |                            |            |
| A Huntgroups            |              |              |            |               |                  |             |            |                            |            |
| a Identity              |              |              |            |               |                  |             |            |                            |            |
| - Music On Hold         |              |              |            |               |                  |             |            |                            |            |
|                         |              |              |            |               |                  |             |            |                            |            |
|                         |              |              |            |               |                  |             |            |                            |            |
|                         |              |              |            |               |                  |             |            |                            |            |
|                         |              |              |            |               |                  |             |            |                            |            |
|                         |              |              |            |               |                  |             |            |                            |            |
|                         |              |              |            |               |                  |             |            |                            |            |
|                         |              |              |            |               |                  |             |            |                            |            |
|                         |              |              |            |               |                  |             |            |                            |            |
|                         |              | Save         |            |               |                  |             |            |                            |            |
|                         |              |              |            |               |                  |             |            |                            |            |

| Column   | Description                                                                                                    |
|----------|----------------------------------------------------------------------------------------------------|
| Hide CLI | Removes CLI (ANI) information for outgoing calls.                                                                                                    |
|          | You can choose one of the following options:                                                                                                    |
|          | <ul> <li>Never – Always show CLI. Privacy service is not permitted.</li> <li>Always – Always hide CLI. Privacy service is permitted and in effect (all calls are private).</li> <li>Automatic – Allows flexible configuration for CLI hiding. It depends on the prefix number dialed and the privacy headers</li> </ul> |

|          | provided by an IP phone device.                       |
|----------|-------------------------------------------------------|
|          |                                                       |
| Hide CLI | Enter the prefix to be dialed before the outgoing     |
| Prefix   | number in order to prevent the called party from      |
|          | seeing your phone number (Only available when         |
|          | Hide CLI option is set to "Automatic").               |
| Show CLI | Enter the prefix to be dialed before the outgoing     |
| Prefix   | number in order to allow the called party to see your |
|          | phone number (Only available when Hide CLI            |
|          | option is set to "Automatic").                        |

## **Music on Hold**

Here you can define which music will be used for calls on hold within your IP Centrex environment.

| Customer Self-Care Portal                                                       |                  |              |             |                     |        |             |   |                                    |                  |
|---------------------------------------------------------------------------------|------------------|--------------|-------------|---------------------|--------|-------------|---|------------------------------------|------------------|
| Available Funds: 128.41 USD                                                     |                  |              |             | Web Interface Langu | age: e | n - English | * | EasyCall Ltd. ( Login: john_easyca | ill ) 🔓 Logout 🔻 |
| 🔠 Dashboard 🦂 My Profile                                                        | ష్ట్ర IP Centrex |              |             | Billing Information |        |             |   |                                    |                  |
| Music On Hold                                                                   |                  |              |             |                     |        |             |   |                                    |                  |
| (K)                                                                             | Prowse           | Description: | Please uple | oad your music      |        |             |   | Upload                             |                  |
| Extensions                                                                      | Description      |              |             |                     |        |             |   | Play On Hold                       |                  |
| ጭ Phone Lines<br>ﷺ External Numbers<br>∰ Abbreviated Dialing<br>∰ Dialing Rules | in MacLeod. L    | atin         |             |                     |        | ¢.          |   |                                    |                  |
| An Incoming Calls     Outgoing Calls     Huntgroups                             |                  |              |             |                     |        |             |   |                                    |                  |
| Music On Hold                                                                   |                  |              |             |                     |        |             |   |                                    |                  |
|                                                                                 |                  |              |             |                     |        |             |   |                                    |                  |
|                                                                                 |                  |              |             |                     |        |             |   |                                    |                  |
|                                                                                 |                  |              |             |                     |        |             |   |                                    |                  |
|                                                                                 |                  |              |             |                     |        |             |   |                                    |                  |
|                                                                                 |                  |              |             |                     |        |             |   |                                    |                  |
|                                                                                 |                  |              |             |                     |        |             |   |                                    |                  |

Click the treble clef  $\oint$  to enable / disable this feature. To upload your own music, select a file from your local file system using the **Browse** button.

To rename the music file, enter the desired name in the **Music Name** field; otherwise the local file name will be used. The uploaded music will replace the previous entry in the list, and will usually be enabled within 10 minutes of performing this action.

# **Billing Information tab**

## Summary

On this page you can view your billing information arranged in four information windows:

- Brief Billing Information
- Transactions Totals Information
- Invoices Information
- Active Subscriptions

|                                                               |                                 | Customer                | Self-Care Portal |                 |                |               |          |              |               |             |              |      |
|---------------------------------------------------------------|---------------------------------|-------------------------|------------------|-----------------|----------------|---------------|----------|--------------|---------------|-------------|--------------|------|
| Balance: 128.91 USD                                           |                                 |                         |                  | Credit Li       | mit: 100.00    | USD en - En   | glish    | × 1          | EasyCall ( Lo | gin: easyca | l) 🛛 🔂 Logou | £ -  |
| 🔝 Dashboard 🦂 My Profile                                      | iP Centrex                      | Billing Information     |                  |                 |                |               |          |              |               |             |              |      |
| Billing Summary                                               |                                 |                         |                  |                 |                |               |          |              |               |             | ⊌ H          | telp |
| « Summary                                                     | Brief Billing Information       |                         | ۲                | Invoices I      | nformatic      | חנ            |          |              |               |             |              |      |
| General     Subscriptions     Transactions     Nume Discounts | Balance<br>Credit Limit         | 12.91 USD<br>100.00 USD |                  | Amoun<br>Due on | 2013-04        | 4-10          |          | 15.04        | USD           | 🚍 Make      | a Payment    |      |
| Invoices                                                      | Transactions Totals Information |                         |                  | View            |                | Payment Statu | 45       | Due Date     |               | An          | iount Due    |      |
| Make a Payment                                                |                                 | 2012 04 10 00-00-00     |                  |                 |                | Overdue       |          | 2013-04-10   |               | 11          | 5.04 USD     |      |
|                                                               | Till                            | 2013-07-10 17:48:52     |                  | TO 266 VI       | Invoices       | w.c.          |          |              |               |             |              |      |
|                                                               | Usage Charges                   | 14.00 USD               |                  | Active Su       | oscription     | s             |          |              |               |             |              |      |
|                                                               | Total                           | 14.00 USD               |                  | Subscriptio     | n              |               |          | Discount Rat | Activation    | Date B      | Billed Date  |      |
|                                                               | Total Transactions              | 1                       |                  | There is n      | o data to de   | splay         |          |              |               |             |              |      |
|                                                               |                                 |                         |                  | æ               |                |               |          |              |               |             |              |      |
|                                                               |                                 |                         |                  | Volume Di       | scounts        |               |          |              |               |             |              |      |
|                                                               |                                 |                         |                  | Destinat        | Service        | Peak Le       | Threshok | I Used       | Remaining     | Current     | Next Di      |      |
|                                                               |                                 |                         |                  | all qa<br>syste | Voice<br>Calls | N/A           | 0.00 USD | 0.00 USD     | 0.00 USD      | N/A         | N/A          |      |
|                                                               |                                 |                         |                  |                 |                |               |          |              |               |             |              |      |
|                                                               |                                 |                         |                  |                 |                |               |          |              |               |             |              |      |
|                                                               |                                 |                         |                  |                 |                |               |          |              |               |             |              |      |
|                                                               |                                 |                         |                  |                 |                |               |          |              |               |             |              |      |
|                                                               |                                 |                         |                  |                 |                |               |          |              |               |             |              |      |

| Brief Billing | This reflects your billing info such as current balance, |
|---------------|----------------------------------------------------------|
| Information   | etc.                                                     |
| Transactions  | This reflects your total transactions (calls, payments,  |
| Totals        | refunds, subscription charges, etc.)                     |
| Information   |                                                          |
| Invoices      | This displays information for your most recent invoice   |
| Information   | along with its status (due / unpaid). To view all of the |
|               | invoices use the See All Invoices button. You can also   |
|               | view the amounts due for the present day and make        |
|               | payments at the same time.                               |
| Active        | Subscription plans that currently apply to you.          |
| Subscriptions |                                                          |
| Volume        | Volume discount plans that currently apply to you.       |
| Discounts     |                                                          |

## General

| Customer Self-Care Portal |                   |                                       |                                                     |  |  |  |  |  |
|---------------------------|-------------------|---------------------------------------|-----------------------------------------------------|--|--|--|--|--|
| Balance: 62.35 USD        |                   | Credit Limit: 100.00 USD en - English | 🖌 EasyCall Ltd. ( Login: john_easycall ) 🛛 Logout 🔻 |  |  |  |  |  |
| 🚦 Dashboard 🕹 My Prof     | file 🔯 IP Centrex | Billing Information                   |                                                     |  |  |  |  |  |
| General                   |                   |                                       |                                                     |  |  |  |  |  |
|                           | K Tay ID          |                                       |                                                     |  |  |  |  |  |
| a Summary                 |                   |                                       |                                                     |  |  |  |  |  |
| र्ट्ट्रेड General         | Send Statistic    | Customer Class Default                |                                                     |  |  |  |  |  |
| 4 🐺 Subscriptions         |                   | Customer Class Default                |                                                     |  |  |  |  |  |
| Lines Subscriptions       |                   | Full statistics                       |                                                     |  |  |  |  |  |
| Transactions              |                   | Summary only                          |                                                     |  |  |  |  |  |
| Make a Payment            |                   | Do not send                           |                                                     |  |  |  |  |  |
| in indici a raymon        |                   |                                       |                                                     |  |  |  |  |  |
|                           |                   |                                       |                                                     |  |  |  |  |  |
|                           |                   |                                       |                                                     |  |  |  |  |  |
|                           |                   |                                       |                                                     |  |  |  |  |  |
|                           |                   |                                       |                                                     |  |  |  |  |  |
|                           |                   |                                       |                                                     |  |  |  |  |  |
|                           |                   |                                       |                                                     |  |  |  |  |  |
|                           |                   |                                       |                                                     |  |  |  |  |  |
|                           |                   |                                       |                                                     |  |  |  |  |  |
|                           |                   |                                       |                                                     |  |  |  |  |  |
|                           |                   |                                       |                                                     |  |  |  |  |  |
|                           | Save              |                                       |                                                     |  |  |  |  |  |
|                           |                   |                                       |                                                     |  |  |  |  |  |

| Tax ID         | Your tax ID.                                                                                 |
|----------------|----------------------------------------------------------------------------------------------|
|                |                                                                                              |
| Send Statistic | Defines what kind of xDR statistics should be delivered                                      |
|                | to the you by email:                                                                         |
|                | • Customer class default – Use the settings for the customer class.                          |
|                | • Full Statistics – Send a CSV file with a complete list of xDRs.                            |
|                | <ul> <li>Summary Only – Do not send a full list of<br/>xDRs, only a brief summary</li> </ul> |
|                | Do Not Send – This option prevents the delivery of                                           |
|                | event statistics to the customer via email.                                                  |

# Subscriptions

This tab displays the subscription plans currently being applied to you.

|                    |                           |                                                               | C            | ustomer | Self-Care Portal      |              |                                                  |             |             |  |  |
|--------------------|---------------------------|---------------------------------------------------------------|--------------|---------|-----------------------|--------------|--------------------------------------------------|-------------|-------------|--|--|
| Balance: 62.35 USD |                           |                                                               |              | Cree    | lit Limit: 100.00 USD | en - English | 🖌 EasyCall Ltd. ( Login: john_easycall ) 🛛 👸 Log |             |             |  |  |
| 意問 Dashboard       | 🐣 My Profile 🔯 IP Centrex |                                                               | ई IP Centrex |         | illing Information    |              |                                                  |             |             |  |  |
| Subscript          | tions                     |                                                               |              |         |                       |              |                                                  |             |             |  |  |
| Summary            | ~                         | My Profile Subscription EasyCall Subscription Traveler's Plus |              |         | Discount Rate, %      | Start Date   | Activation Date                                  | Finish Date | Billed Date |  |  |
| General            |                           | EasyCall Subso                                                | cription     |         | 1.00                  | 2012-10-30   | 2012-10-30                                       | 2012-11-30  | 2012-10-30  |  |  |
| Subscriptions      |                           | Traveller's Plus                                              |              |         | 2.00                  | 2012-10-29   | 2012-10-29                                       |             | 2012-10-30  |  |  |
| Noices             |                           | 29<br>                                                        |              |         |                       |              |                                                  |             |             |  |  |
|                    |                           | ~                                                             |              |         |                       |              |                                                  |             |             |  |  |

| Subscription | Subscription plans being applied to you.                |
|--------------|---------------------------------------------------------|
|              |                                                         |
| Discount     | Amount of discount being applied for this subscription. |
| Rate, %      |                                                         |
| Start Date   | Subscription activation date.                           |
| Activation   | This displays the date on which the subscription was    |
| Date         | activated.                                              |
| Finish Date  | This shows the date on which this subscription will be  |
|              | automatically canceled.                                 |
| Billed Date  | This shows the date on which subscription charges have  |
|              | been applied.                                           |

#### **Lines Subscription**

This tab displays the subscription plans currently being applied to phone lines (see the fields' description above).

|                             | Customer                                         | Self-Care Porta                                                                 | al         |                   |             |             |   |  |  |  |
|-----------------------------|--------------------------------------------------|---------------------------------------------------------------------------------|------------|-------------------|-------------|-------------|---|--|--|--|
| Available Funds: 128.41 USD | We                                               | Web Interface Language: en - English 🛛 🖌 EasyCall Ltd. ( Login: john_easycall ) |            |                   |             |             |   |  |  |  |
| 🔠 Dashboard 🕹 My Profile    | e 🎼 IP Centrex 📄 I                               | Billing Information                                                             |            |                   |             |             |   |  |  |  |
| Lines Subscription          | ons                                              |                                                                                 |            |                   |             |             |   |  |  |  |
| «                           | Subscription                                     | Discount Rate %                                                                 | Start Date | Activation Date   | Finish Date | Billed Date |   |  |  |  |
| d Summary                   |                                                  |                                                                                 | YYYY-MM-DD | YYYY-MM-DD        | YYYY-MM-DD  | YYYY-MM-DD  |   |  |  |  |
| Seneral General             | □ Line ID: 000999113 (1 Active Subscription)     |                                                                                 |            |                   |             | ^           |   |  |  |  |
| Subscriptions               | EasyCall Subscription                            | 0.00                                                                            | 2012-04-25 | 2012-04-25        |             | 2012-09-30  | 1 |  |  |  |
| Unes Subscriptions          | Line ID: 13457000011 (1 Active Subceription      | -)                                                                              |            |                   |             |             |   |  |  |  |
| I ransactions               | Line 10. 12437000911 (1 Active Subscription      | 1/                                                                              |            |                   |             |             | ۳ |  |  |  |
| Make a Payment              | ronow-me 0.00 2011-01-18 2011-01-18 20           |                                                                                 |            |                   |             |             |   |  |  |  |
|                             | Line ID: 160404373455 (1 Active Subscription)    |                                                                                 |            |                   |             |             |   |  |  |  |
|                             | EasyCall Subscription                            | 0.00                                                                            | 2012-04-25 | 2012-04-25        | 2012-09-30  |             |   |  |  |  |
|                             | ☐ Line ID: 160404373456 (2 Active Subscriptions) |                                                                                 |            |                   |             |             |   |  |  |  |
|                             | EasyCall Subscription                            | 0.00                                                                            | 2012-04-25 | 2012-04-25        | 2012-09-30  |             |   |  |  |  |
|                             | Traveller's Plus                                 | 0.00                                                                            | 2012-04-25 | -04-25 2012-04-25 |             |             |   |  |  |  |
|                             | Line ID: 16045550003 (1 Active Subscription      | n)                                                                              |            |                   |             |             |   |  |  |  |
|                             | EasyCall Subscription                            | 0.00                                                                            | 2012-04-27 | 2012-04-27        |             | 2012-09-30  |   |  |  |  |
|                             | □ Line ID: 17166281682 (1 Active Subscription    | n)                                                                              |            |                   |             |             |   |  |  |  |
|                             | EasyCall Subscription                            | 0.00                                                                            | 2012-04-25 | 2012-04-25        |             | 2012-05-31  |   |  |  |  |
|                             | Line ID: 77710770 (1 Active Subscription)        |                                                                                 |            |                   |             |             |   |  |  |  |
|                             |                                                  |                                                                                 |            |                   |             |             |   |  |  |  |
|                             | ~                                                |                                                                                 |            |                   |             |             |   |  |  |  |
|                             |                                                  |                                                                                 |            |                   |             |             |   |  |  |  |

#### Transactions

Transactions (calls, payments, refunds, subscription charges, etc.) serve as the primary record of services provided to you.

This screen allows you to view and download transaction records – xDRs (eXtensible Detail Records) for any desired time period.

| Customer Self-Care Portal |              |             |                   |           |                  |        |              |   |                           |              |            |
|---------------------------|--------------|-------------|-------------------|-----------|------------------|--------|--------------|---|---------------------------|--------------|------------|
| Available Funds: 128.41 U | ISD          |             |                   | w         | eb Interface Lar | guage: | en - English | ~ | EasyCall Ltd. ( Login: j0 | hn_easycall) | 🔓 Logout 🝷 |
| (응한) Dashboard            | 🔏 My Profile | -           | र्द्धे IP Centrex | Ē         | Billing Inform   | ation  |              |   |                           |              |            |
| Transac                   | tions        |             |                   |           |                  |        |              |   |                           |              |            |
|                           | <b>«</b>     | From Date   | 2012-10-28        | YYYY-MM-D | D 14:27:12       | HH24:  | MI:SS        |   |                           |              |            |
| Summary                   |              | To Date     | Now               | YYYY-MM-D | D                | HH24:  | MI:SS        |   |                           |              |            |
| Subscriptions             |              | Service     | A11               |           | <b>.</b>         |        |              |   |                           |              |            |
| Transactions              |              | SHOW ADRS F | Show xDRs         | edit Acc  | Junes 🕈          |        |              |   |                           |              |            |
| Invoices                  |              |             |                   |           |                  |        |              |   |                           |              |            |
| 🚍 Make a Payment          |              |             |                   |           |                  |        |              |   |                           |              |            |
|                           |              |             |                   |           |                  |        |              |   |                           |              |            |
|                           |              |             |                   |           |                  |        |              |   |                           |              |            |
|                           |              |             |                   |           |                  |        |              |   |                           |              |            |
|                           |              |             |                   |           |                  |        |              |   |                           |              |            |
|                           |              |             |                   |           |                  |        |              |   |                           |              |            |
|                           |              |             |                   |           |                  |        |              |   |                           |              |            |
|                           |              |             |                   |           |                  |        |              |   |                           |              |            |
|                           |              |             |                   |           |                  |        |              |   |                           |              |            |
|                           |              |             |                   |           |                  |        |              |   |                           |              |            |
|                           |              |             |                   |           |                  |        |              |   |                           |              |            |
|                           |              | •           |                   |           | III              |        |              |   |                           |              | ۲.         |
|                           |              | Download    |                   |           |                  |        |              |   |                           |              |            |
|                           |              |             |                   |           |                  |        |              |   |                           |              |            |

On the xDR view page you can make an extensible search via:

- A date and time range by clicking the icon 🕮
- A certain service type
- The type of required phone lines (accounts)

Set the from / to dates by clicking the in icon and press the **Show xDRs** button. The result page contains a summary displayed at the top of the screen and tables list all calls and accompanying charges during a specified time period. If you want to view information (charged quantity and amounts due) for all of the services, click the **Show Totals by Services** button.

|                    |              |                    | Custom              | er Self-Care Porta     |                     |              |                     |                       |                |          |      |
|--------------------|--------------|--------------------|---------------------|------------------------|---------------------|--------------|---------------------|-----------------------|----------------|----------|------|
| Balance: 66.43 USD |              |                    |                     | Credit Limit: 100.00 U | ISD en - Ei         | nglish       | ✓ Ea                | asyCall Ltd. ( Login: | john_easycall) | 🔓 Logo   | ut - |
| 훕問 Dashboard       | 🐣 My Profile | i 👔 IP C           | entrex 🛛 🗟 B        | illing Information     |                     |              |                     |                       |                |          |      |
| Transact           | ons          |                    |                     |                        |                     |              |                     |                       |                |          |      |
|                    | <u>«</u>     | Customer           | EasyCall Ltd.       | Credits                |                     | 0.00000 USD  |                     |                       |                |          | *    |
| M Summary          |              | From               | 2012-10-31 09:44:24 | Payments / Ref         | unds                | 0.00000 USD  |                     |                       |                |          |      |
| Seneral            |              | То                 | 2012-11-01 09:44:35 | Subscriptions (        | Charged             | 3.85000 USD  |                     |                       |                |          |      |
| Transactions       |              | Total Sessions     | 26                  | Taxes                  |                     | 0.00000 USD  |                     |                       |                |          | Ε    |
| Invoices           |              | Total Transactions | 26                  | Services Charg         | ed                  | 0.00000 USD  |                     |                       |                |          |      |
| Make a Payment     |              |                    |                     | Total                  |                     | 4.08300 USD  |                     |                       |                |          |      |
|                    |              | DID Usage          | ♦ Des               | cription               | \$ Fro              | om Date/Time | •                   | To Date/Time          | Amou           | ınt, USD |      |
|                    |              | 1403100252, CA     | DID Number Usage P  | eriodic Fee            | 2012-10-31 00:00:00 |              | 2012-11-01 00:00:00 |                       |                | 0.23300  |      |
|                    |              | Subtotal           |                     |                        |                     |              |                     |                       |                | 0.23300  | 1    |
|                    |              | Subscriptio        | ns                  |                        |                     |              |                     |                       |                |          |      |
|                    |              | Account            | Fee Type            | Fee Name               | ¢                   | From         |                     | То                    | ÷ Amou         | unt, USD |      |
|                    |              | 160404373456       | Subscription Fee    | 22222222               | 2012-10             | -31 00:00:00 | 2012-               | 10-31 23:59:59        |                | 1.00000  | 1    |
|                    |              | 77752598           | Subscription Fee    | subscription           | 2012-10             | -31 00:00:00 | 2012-               | 10-31 23:59:59        |                | 0.07000  | 1    |
|                    |              | 77710770           | Subscription Fee    | subscription           | 2012-10             | -31 00:00:00 | 2012-               | 10-31 23:59:59        |                | 0.07000  | -    |
|                    |              | •                  |                     | III                    |                     |              | _                   |                       |                | F.       |      |
|                    |              | Download 📄 xDRs    |                     |                        |                     |              |                     |                       |                |          |      |
|                    |              |                    |                     |                        |                     |              |                     |                       |                |          |      |

Click the **Download** icon to download xDRs in the .CSV format. To return to the previous screen, click the **xDRs** button.

# **Volume Discounts**

The **Volume Discounts** screen allows you to view discounts that apply to you.

|                                                                                    |              |                  |              | Customer Self- | Care Portal         |                 |               |                       |                  |
|------------------------------------------------------------------------------------|--------------|------------------|--------------|----------------|---------------------|-----------------|---------------|-----------------------|------------------|
| Balance: 9.06 USD                                                                  |              |                  |              | Cre            | dit Limit: 100.00 U | SD en - English | Ƴ Ea          | syCall ( Login: easyc | all ) 🔒 Logout 👻 |
| Dashboard                                                                          | 🔏 My Profile |                  | 🔯 IP Centrex | 📑 Billin       | ng Information      |                 |               |                       |                  |
| Volume D                                                                           | iscount      | s                |              |                |                     |                 |               |                       |                  |
|                                                                                    | ~            | Destination Gro. | Service      | Peak Level     | Threshold           | Used            | Remaining     | Current Discount      | Next Discount    |
| M Summary                                                                          |              | Local            | Voice Calls  | N/A            | 100.00 minute       | 0.00 minute     | 100.00 minute | 15.00%                | N/A              |
| Seneral                                                                            |              |                  |              |                |                     |                 |               |                       |                  |
| Subscriptions                                                                      |              |                  |              |                |                     |                 |               |                       |                  |
| Transactions                                                                       |              |                  |              |                |                     |                 |               |                       |                  |
| Volume Discounts                                                                   |              |                  |              |                |                     |                 |               |                       |                  |
| Invoices                                                                           |              |                  |              |                |                     |                 |               |                       |                  |
| 🚍 Make a Payment                                                                   |              |                  |              |                |                     |                 |               |                       |                  |
|                                                                                    |              |                  |              |                |                     |                 |               |                       |                  |
|                                                                                    |              |                  |              |                |                     |                 |               |                       |                  |
|                                                                                    |              |                  |              |                |                     |                 |               |                       |                  |
|                                                                                    |              |                  |              |                |                     |                 |               |                       |                  |
|                                                                                    |              |                  |              |                |                     |                 |               |                       |                  |
|                                                                                    |              |                  |              |                |                     |                 |               |                       |                  |
| P → Subscriptions<br>Transactions<br>Volume Discounts<br>Novices<br>Make a Payment |              |                  |              |                |                     |                 |               |                       |                  |

| Field       | Description                                              |
|-------------|----------------------------------------------------------|
| Destination | Information about discounts used and remaining is        |
| Group       | shown, grouped by Destination Group names. Each          |
|             | name represents one group included in the volume         |
|             | discount plan assigned to you.                           |
| Service     | A specific service (voice calls, messaging, data         |
|             | transfer, etc.) that this volume discount will apply to. |
| Peak level  | N/A indicates that the discount is provided              |
|             | regardless of whether the service is used in a peak or   |
|             | off-peak period. Otherwise, this column contains the     |
|             | period names.                                            |

| Threshold     | The threshold value for the currently used discount   |
|---------------|-------------------------------------------------------|
|               | level. When your internal counter reaches this value, |
|               | the next level discount will start to be applied      |
|               | according to the discount scheme. When the counter    |
|               | reaches the last numeric threshold value, it will be  |
|               | shown here. N/A means that there is no numeric        |
|               | threshold defined in the scheme, or no scheme has     |
|               | been defined at all.                                  |
| Used          | The current value of your counter associated with     |
|               | this destination group.                               |
| Remaining     | The amount remaining before the threshold value.      |
| Current       | The value of the discount currently applied to you.   |
| Discount      |                                                       |
| Next Discount | The value of the next level discount.                 |
| Level         |                                                       |

# Invoices

The invoices screen allows you to view all your invoices. A particular invoice can be found by searching for its number. Groups of invoices can be searched by selecting a date range and pressing the **Search** button.

| Customer Self-Care Portal          |                                        |                                                                         |                               |                 |               |  |  |  |
|------------------------------------|----------------------------------------|-------------------------------------------------------------------------|-------------------------------|-----------------|---------------|--|--|--|
| Balance: 0.00 USD                  |                                        |                                                                         | EasyCall Ltd. ( login: john ) | ) 🔓 Logout 🔹    |               |  |  |  |
| 🔝 Dashboard 🛛 🔏 My Prof            | file 🛛 👔 IP Centrex                    | Billing Information                                                     |                               |                 |               |  |  |  |
| Invoices                           |                                        |                                                                         |                               |                 |               |  |  |  |
|                                    |                                        |                                                                         |                               |                 |               |  |  |  |
| Summary<br>Josephilons             | Search for invoices entering Invoice / | Search for invoices entering Invoice No. <b>DR</b> selecting Date range |                               |                 |               |  |  |  |
| Unes Subscriptions<br>Transactions | Invoice No.                            |                                                                         |                               |                 |               |  |  |  |
| Invoices                           | From (YYYY-MM-DD)                      |                                                                         |                               |                 |               |  |  |  |
| Make a Payment                     | To (YYYY-MM-DD)                        | 📧 September 2011 🔻 下                                                    |                               |                 |               |  |  |  |
|                                    | Include Void Invoices                  | S M T W T F S<br>28 29 30 31 1 2 3                                      |                               |                 |               |  |  |  |
|                                    | 🕅 4   Page 🔢   🕨 🕅 🧶                   | 4 5 6 7 8 9 10                                                          |                               |                 | 1 - 2 of 2    |  |  |  |
|                                    | View No. Date Payme                    | 11 12 13 14 15 16 17                                                    | Due Date Amount Due           | Amount Net Rema | ining Balance |  |  |  |
|                                    | 🔾 144 2011-09-2 Dom                    | 18 19 20 21 22 23 24<br>25 26 27 28 29 30 1                             | 2011-09-2 0.00 USD            | 29.43 USD       | N/A           |  |  |  |
|                                    | 🔾 124 2011-09-0 Dom                    | 2 3 4 5 6 7 8                                                           | 2011-09-0 0.00 USD            | 6.20 USD        | N/A           |  |  |  |
|                                    | 4 4 Page 1 ▶ ▶ @                       | Today                                                                   |                               |                 | 1 - 2 of 2    |  |  |  |
|                                    | i Search                               |                                                                         |                               |                 |               |  |  |  |

Invoices cover these parameters:

- Invoice number the unique identifier for an invoice
- **Date** the date that the invoice was issued
- **Payment status** this specifies one of the following:
  - Do Not Pay the invoice amount is 0, therefore no payment is required
  - Unpaid –payment has not yet been received
  - Partially Paid payment has been received but in an amount less than the amount due
  - Paid invoice has been paid in full
  - Overdue invoice is unpaid and past due
  - $\circ$  N/A payment status is not applicable for this invoice.

- Period From / To the period for which an invoice is generated
- **Due date** date by which payment should be received
- Amount Due the amount to be paid
- Amount Net sum of all charges for this period minus credits / refunds
- **Remaining Balance** balance reported in the last invoice.

Select the View icon in the result list to view or print a particular invoice.

## **Make a Payment**

This screen allows you to see your current balance and top it up by choosing one of the available payment methods.

|                                | Customer Self-Care Portal                                                                                                    |
|--------------------------------|----------------------------------------------------------------------------------------------------|
| Balance: 9.06 USD              | Credit Limit: 100.00 USD en - English 🛛 🖌 EasyCall ( Login: easycall ) 🔓 Logout                                                         |
| 율법 Dashboard 🖉 My Pro          | file 🙀 IP Centrex 📄 Billing Information                                                                                                 |
| Make a Paymen                  | t                                                                                                    |
| Summary                        | Now your balance is 9.06 USD                                                                                                    |
| Subscriptions     Transactions | Amount: 11.18 USD                                                                                                    |
| Volume Discounts               | Credit or Debit Card                                                                                                    |
| Invoices                       | Pay with your credit or debit card.                                                                                                    |
| Make a Payment                 |                                                                                                    |
|                                | Bank account (eCheck)     Paying from your checking Bank Account                                                                        |
|                                | Direct Debit NL     A direct debit is a financial transaction in which you     withdraws funds from a bank account.                     |
|                                | PayNearMe     With PayNearMe, you can now buy online and make     payments with cash at more than 8,200 stores nationwide     PayNearMe |

When the screen is loaded, the **Amount** field will show the amount necessary in order to equalize the balance. If you have a credit card whose payment characteristics are recorded in the system, it will be used by default. Change the amount if needed and click the **Pay Now** button to proceed with the payment.

|                   |              |                                  | Customer S                  | Self-Care Portal         |                 |           |                                    |
|-------------------|--------------|----------------------------------|-----------------------------|--------------------------|-----------------|-----------|------------------------------------|
| Balance: 9.06 USD |              |                                  | c                           | Credit Limit: 100.00 USD | en - English    | ✓ EasyCal | II (Login: easycall ) 🛛 🔂 Logout 🤊 |
| 율曹 Dashboard      | 🔏 My Profile | र्द्धे IP Cer                    | ntrex                       | Billing Information      |                 |           |                                    |
| Make a            | Payment      |                                  |                             |                          |                 |           |                                    |
| Summary           | **           | Now your balance is              | 9.06 USD                    |                          |                 |           |                                    |
| Subscriptions     |              | Amount:                          | 2.00                        | USD (2.00 US             | D minimum)      |           |                                    |
| Transactions      |              | Card Number:<br>Expiration Date: | 4012xxxxxx188<br>2014-12-31 | 1 🐳 Use Other I          | Payment Methods |           |                                    |
| 🚍 Make a Payment  |              | Payment Method:                  | VISA                        |                          |                 |           |                                    |
|                   |              |                                  | Pay Now                     |                          |                 |           |                                    |

An alternative payment method can be used by clicking the

We Other Payment Methods icon. The list of currently supported payment methods is the following:

- Credit or Debit Cards allows you to pay using your credit or debit card;
- **Bank account (eCheck)** allows paying from your checking Bank Account;
- **Direct Debit NL** allows you to perform financial transaction in which you withdraws funds from a bank account;
- **PayNearMe** allows you to pay for services in cash at any 7-Eleven or ACE Cash Express store across the United States. You need to specify your email to get a PayNearMe payment slip via email and then print it. The payment slip contains the bar code to be scanned at a 7-Eleven or ACE Cash Express location. You pay cash to the store clerk, who then records the transaction – the payment information is immediately delivered to the service provider via the PayNearMe network. PortaBilling® records the transaction and updates your balance so you can immediately start using the service.

You can return from that screen by clicking the stored Payment Method icon.

**NOTE:** If the card information has not been stored, only the Alternative Payment screen will be displayed.

# **Payment Info**

This screen allows you to set up the following parameters for periodic automated payments.

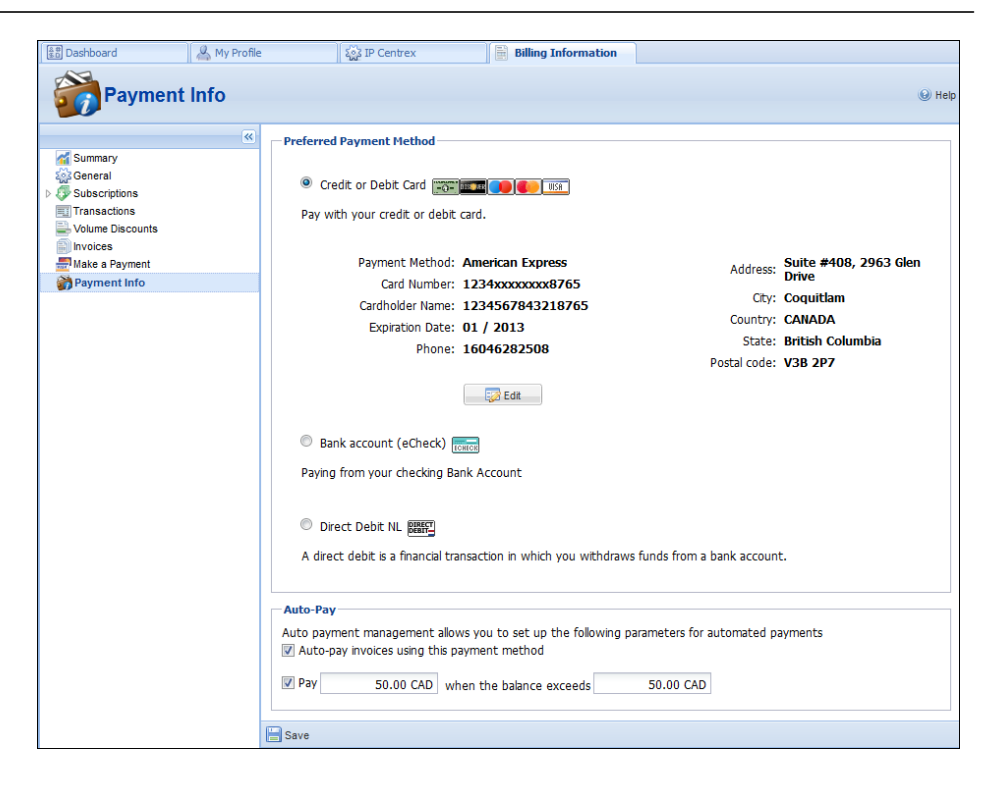

In the **Preferred Payment Method** block you can choose which type of payment method to use.

The **Auto-pay invoices using this payment method** allows you to define whether a credit card should be charged at the end of the billing period.

To set up automatic payment with a debit or credit card when the balance crosses a specified threshold, select the **Pay** check box and specify the threshold in the second field. When the balance crosses this threshold the credit card will be charged for the amount specified in the **Pay** field.

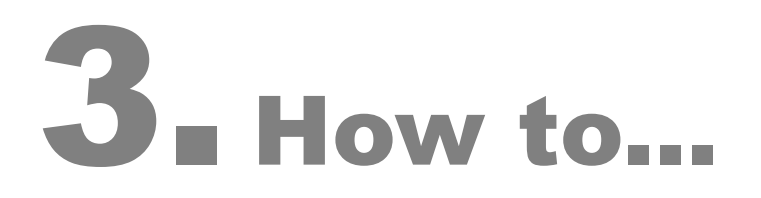

# ... define a time period using the wizard?

With the period definition wizard, you can easily define the time period for which a number (e.g. a follow-me number) will be used. If you want the number to be permanently active, click the **Always** button at the bottom of the **Period Wizard** page. Otherwise, define the desired period. (Times given are based on a 24-hour clock, i.e. 8pm is the same as 20:00.) The Period Wizard is intuitive and lets you configure multiple time intervals from a single page in just a few mouse clicks. The following example illustrates the process of creating a period within the Monday-Friday workweek that starts at 8pm and lasts until 8am the next morning:

 On the Period Wizard page, select 20:00 in the Start Time box and 08:00 in the End Time box. In the block containing days of the week select Monday, Tuesday, Wednesday, Thursday, Friday. In the block containing months click the Select All Months button. Then click the Include New Period button and this time period will appear in the Time Periods window on the right side of the page.

| E Dashboard | 🔺 My Profile | iP Centrex                                                                                                    | Billing Information                                                                                                    |                        |                                          |
|-------------|--------------|----------------------------------------------------------------------------------------------------|----------------------------------------------------------------------------------------------------|------------------------|------------------------------------------|
| Dashboard   | My Profile   | Image: P Centrex       Time:     20       Ime:     08       f the Month:     Ex       Sunday     Sunday       Yuesday     Wednesday       Thursday     Thursday | Biling Information                                                                                                    | Include New Period III | Time Periods There is no data to display |
|             |              | Friday<br>  Saturday                                                                                                    | <ul> <li>✓ June</li> <li>✓ July</li> <li>✓ August</li> <li>✓ September</li> <li>✓ October</li> <li>✓ November</li> <li>✓ December</li> <li>✓ December</li> </ul> | 11                     | ✓ Frish X Cancel                         |

2. Click **Finish** to complete the period definition. If you wish to set another definition for this period, repeat step 1.

| Sedit Phone Line: 1604 | 04373452     |                   |                   |                    |                      |                        | 8 2      |
|------------------------|--------------|-------------------|-------------------|--------------------|----------------------|------------------------|----------|
| 意問 Dashboard           | 🖂 My Profile | ig IP Centr       | rex 🗎 🗄 B         | illing Information |                      |                        |          |
| General                | ~            |                   |                   |                    |                      |                        |          |
| 🎡 General              |              | Start Time:       | 20 × 1 00         | ~                  |                      | Time Periods           |          |
| Sectornal Numbers      |              |                   | 20 •• 00          |                    |                      | From 20:00 Till 08:00, |          |
| a Incoming Calls       |              | End Time:         | 08 🎽 🕻 00         | *                  |                      | on Monday-Friday,      | ×        |
| S Forwarding           |              | Day of the Month: |                   |                    |                      | of January-December    |          |
| Call Recording         |              |                   | Example: 1, 3, 7, | 14-23              |                      |                        |          |
| Call Barring           |              | A Solot All Day   |                   | Months             |                      |                        |          |
| And the numbers        |              | Cundras           |                   | imonuis            |                      |                        |          |
| Music On Hold          |              | Sunday            | January           |                    |                      |                        |          |
| Emergency Calls        |              | Monday            | February          |                    |                      |                        |          |
| -                      |              | Iuesday           | March             |                    | Include New Period 🌳 |                        |          |
|                        |              | Wednesday         | V April           |                    |                      |                        |          |
|                        |              | Thursday          | May               |                    |                      |                        |          |
|                        |              | Friday            | 📝 June            |                    |                      |                        |          |
|                        |              | Saturday          | 🔽 July            |                    |                      |                        |          |
|                        |              |                   | August            |                    |                      |                        |          |
|                        |              |                   | V Septemb         | er                 |                      |                        |          |
|                        |              |                   | October           |                    |                      |                        |          |
|                        |              |                   | Novembe           | r                  |                      |                        |          |
|                        |              |                   | 📝 Decembe         | r                  |                      |                        |          |
|                        |              |                   |                   |                    |                      |                        |          |
|                        |              |                   |                   |                    |                      | V Finish               | 样 Cancel |
|                        |              |                   |                   |                    |                      |                        |          |
|                        | < [          |                   |                   |                    | "                    |                        | •        |
|                        | Ed           | lit Forwarding    |                   |                    |                      | <b>V</b>               |          |

3. Click **Save** to add a specified time period for the current forwarding number.

| Edit Phone Line: 160404                                                                                                    | 373452             |                                         |                                                                                  |             | ₿×                        |
|----------------------------------------------------------------------------------------------------|--------------------|-----------------------------------------|----------------------------------------------------------------------------------|-------------|---------------------------|
| BB Dashboard                                                                                                    | 🐣 My Profile       | 🞡 IP Centrex                            | Billing Information                                                              |             |                           |
| Edit Forwardir                                                                                                    | Ig                 |                                         |                                                                                  |             |                           |
| General<br>We External Numbers                                                                                                    | Number<br>Ring for | 160404373761<br>60                      | seconds                                                                          | Description | forwarding to home number |
| Forwarding     Calls Screening     Calls Creening     Calls According     Voicemail     For Call Barring     Ford Barring     Ford Barrin | Use this nu        | umber<br>Always<br>④ Only at the follow | ing time interval<br>From 20:00 Till 08<br>on Monday-Friday,<br>of January-Decem | :00,<br>ber | Ø                         |
|                                                                                                    | < 🔽                |                                         | m                                                                                |             | - F                       |
|                                                                                                    | 🗎 Save 🗦           | Back                                    |                                                                                  |             |                           |
|                                                                                                    | Edit Forward       | ding                                    |                                                                                  |             |                           |

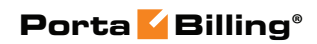

| Bolit Phone Line: 16040                    | 4373452      |                                      |                                                            |                                                  |                    |                                                                                                    | ₽×                |
|--------------------------------------------|--------------|--------------------------------------|------------------------------------------------------------|--------------------------------------------------|--------------------|----------------------------------------------------------------------------------------------------|-------------------|
| BB Dashboard                               | 🔏 My Profile | 1                                    | iP Centrex                                                 | Billing Information                              |                    |                                                                                                    |                   |
| Forward                                    | ling         |                                      |                                                            |                                                  |                    |                                                                                                    |                   |
| र्द्धि General                             | <b>«</b>     | Currently you<br>There are <b>no</b> | are using <b>Order</b> forward<br>numbers which will be us | d ringing strategy.<br>sed in the ringing group. |                    |                                                                                                    |                   |
| External Numbers                           |              | When <b>your n</b>                   | umber is called and the c                                  | all is not answered on you                       | r IP phone in 31 🌲 | seconds,                                                                                           |                   |
| a Incoming Calls                           |              | then forward                         | the call to :                                              |                                                  |                    |                                                                                                    |                   |
| Calls Screening                            |              | Edit Orde                            | er Number                                                  | Description                                      | n                  | Forward Settings                                                                                   | Del               |
| Call Recording                             |              |                                      | 160404373761                                               | forwardii                                        | ng to home number  | Time restrictions: From 20:00<br>08:00, on Monday-Friday, of Janua<br>December<br>Ring for: 60 sec | Till<br>ary-<br>X |
| <b>W</b> Music On Hold<br>∰Emergency Calls |              | Add New Nur                          | nber 🔚 Save Order 📿                                        | 1                                                |                    |                                                                                                    |                   |